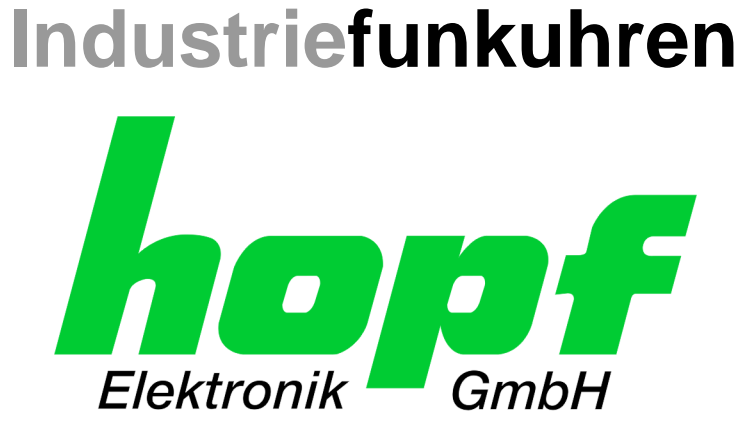

# **Technische Beschreibung**

# LAN Management Karte/Modul für System 6844RC

# Modell 6844MNG

# DEUTSCH

Version: 08.00 - 28.10.2019

SET

IMAGE (6844MNG) **H8-FIRMWARE** (6844MNG)

Gültig für Version: **08.xx** Version: **08.xx** 

Version: 03.xx

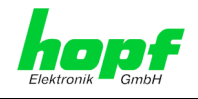

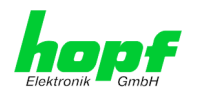

### Versionsnummern (Firmware / Beschreibung)

DIE ERSTEN BEIDEN STELLEN DER VERSIONSNUMMER DER TECHNISCHEN BESCHREI-BUNG, MÜSSEN MIT DER IMAGE-VERSION <u>MÜSSEN ÜBEREINSTIMMEN</u>! SIE BEZEICH-NEN DIE FUNKTIONALE ZUSAMMENGEHÖRIGKEIT ZWISCHEN GERÄT, SOFTWARE UND TECHNISCHER BESCHREIBUNG.

DIE VERSIONSNUMMER DER IMAGE SOFTWARE IST IM WEBGUI DER FG6844MNG AUSLESBAR (SIEHE *KAPITEL 6.4.6.1 GERÄTE INFORMATION (DEVICE INFO)).* 

DIE BEIDEN ZIFFERN NACH DEM PUNKT DER VERSIONSNUMMER BEZEICHNEN KOR-REKTUREN DER FIRMWARE UND/ODER BESCHREIBUNG, DIE KEINEN EINFLUSS AUF DIE FUNKTIONALITÄT HABEN.

### Download von Technischen Beschreibungen

Alle aktuellen Standard-Beschreibungen unserer Produkte stehen über unsere Homepage im Internet zur kostenlosen Verfügung.

Homepage: <u>http://www.hopf.com</u>

E-mail: <u>info@hopf.com</u>

### Symbole und Zeichen

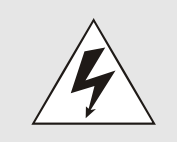

#### **Betriebssicherheit**

Nichtbeachtung kann zu Personen- oder Materialschäden führen.

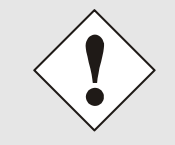

#### Funktionalität

Nichtbeachtung kann die Funktion des Systems/Gerätes beeinträchtigen.

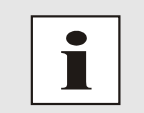

#### Information

Hinweise und Informationen

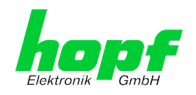

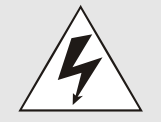

#### **Sicherheitshinweise**

Die Sicherheitsvorschriften und Beachtung der technischen Daten dienen der fehlerfreien Funktion des Gerätes und dem Schutz von Personen und Material. Die Beachtung und Einhaltung ist somit unbedingt erforderlich.

Bei Nichteinhaltung erlischt jeglicher Anspruch auf Garantie und Gewährleistung für das Gerät.

Für eventuell auftretende Folgeschäden wird keine Haftung übernommen.

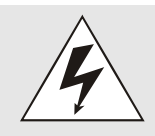

### **Gerätesicherheit**

Dieses Gerät wurde nach dem aktuellsten Stand der Technik und den anerkannten sicherheitstechnischen Regeln gefertigt.

Die Montage des Gerätes darf nur von geschulten Fachkräften ausgeführt werden. Es ist darauf zu achten, dass alle angeschlossenen Kabel ordnungsgemäß verlegt und fixiert sind. Das Gerät darf nur mit der auf dem Typenschild angegebenen Versorgungsspannung betrieben werden.

Die Bedienung des Gerätes darf nur von unterwiesenem Personal oder Fachkräften erfolgen.

Reparaturen am geöffneten Gerät dürfen nur von der Firma *hopf* Elektronik GmbH oder von entsprechend ausgebildetem Fachpersonal ausgeführt werden.

Vor dem Arbeiten am geöffneten Gerät oder vor dem Auswechseln einer Sicherung ist das Gerät immer von allen Spannungsquellen zu trennen.

Falls Gründe zur Annahme vorliegen, dass die einwandfreie Betriebssicherheit des Gerätes nicht mehr gewährleistet ist, so ist das Gerät außer Betrieb zu setzen und entsprechend zu kennzeichnen.

Die Sicherheit kann z.B. beeinträchtigt sein, wenn das Gerät nicht wie vorgeschrieben arbeitet oder sichtbare Schäden vorliegen.

### **CE-Konformität**

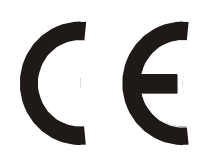

Dieses Gerät erfüllt die Anforderungen der EU-Richtlinien 2014/30/EU "Elektromagnetische Verträglichkeit" und 2014/35/EU "Niederspannungs-Richtlinie".

Hierfür trägt das Gerät die CE-Kennzeichnung (CE = Communautés Européennes = Europäische Gemeinschaften)

Das CE signalisiert den Kontrollinstanzen, dass das Produkt den Anforderungen der EU-Richtlinie - insbesondere im Bezug auf Gesundheitsschutz und Sicherheit der Benutzer und Verbraucher - entspricht und frei auf dem Gemeinschaftsmarkt in den Verkehr gebracht werden darf.

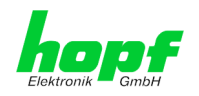

5/69

| Inhalt                                                                  | Seite     |
|-------------------------------------------------------------------------|-----------|
| 1 Allgemeines                                                           | 7         |
| 2 Basis-Funktionen der FG6844MNG                                        | 8         |
| 3 Aufbau FG6844MNG                                                      | 9         |
| 3.1 Ausführung für 6844DF (DekaFlex)                                    | 9         |
| 3.1.1 Frontblende                                                       | 9         |
| 3.1.2 Spannungseinspeisung                                              | 9         |
| 3.2 Austuhrung für Slim Line (1HE)                                      | 10        |
| 3.2.2 Spannungseinspeisung                                              |           |
| 3.3 Ausführung für 19" Systeme (3HE/4TE)                                |           |
| 3.3.1 Frontblende                                                       | 11        |
| 3.3.2 Spannungseinspeisung                                              | 11        |
| 3.4 Status LEDs der FG6844MNG                                           | 12        |
| 3.5 RJ45 Buchse (ETH0)                                                  | 13        |
| 3.6 Reset-Taster                                                        | 13        |
| 4 Systemverhalten der FG6844MNG                                         | 14        |
| 4.1 Verzögerte Betriebsbereitschaft nach Einschalten / Reset            | 14        |
| 4.2 Reset-Taster                                                        | 14        |
| 5 Herstellen der Netzwerkverbindung                                     | 15        |
| 5.1 Netzwerk-Konfiguration für ETH0 über das Basis-System und hmc-Softw | vare15    |
| 5.1.1 Netzwerk Basisparametrierung über das Basis-System                | 17        |
| 5.1.1.1 Eingabe statische IPv4-Adresse / DHCP-Modus                     |           |
| 5.1.1.2 Eingabe Gateway-Adresse                                         |           |
| 5.1.1.4 Eingabe Steuerbyte (Zur Zeit ohne Funktion)                     | 18        |
| 5.1.2 Netzwerk Basisparametrierung über <i>hmc</i> Software             | 19        |
| 6 HTTP WebGUI - Standard-HTML-Webbrowser-Konfigurationsoberfläche       | <b>21</b> |
| 6.1 Schnellkonfiguration                                                | 21        |
| 6.1.1 Anforderungen                                                     |           |
| 6.2 Allgemein Einführung                                                |           |
| 6.2 Aligement – Elinaritary                                             |           |
| 6.3.1 LOGIN und LOGOUT als Benutzer - Passwortschutz                    |           |
| 6.3.2 Navigation durch die Web-Oberfläche                               |           |
| 6.3.3 Eingeben oder Ändern eines Wertes                                 |           |
| 6.3.4 Plausibilitätsprüfung bei der Eingabe                             |           |
| 6.4 Beschreibung der Registerkarten                                     | 27        |
| 6.4.2 Zeit Registerkarte (Time)                                         |           |
| 6.4.2.1 Konfiguration der System-Zeit (Set System Time)                 |           |
| 6.4.2.2 Konfiguration der Differenz-Zeit (Time Zone Offset)             |           |
| 6.4.3 GPS Registerkarte                                                 |           |
| 6.4.3.1 GPS-Empfangsqualität (Reception Quality)                        |           |
| 6.4.3.2 Position (Receiver Position)                                    |           |
| 6.4.4.1 Syslog Konfiguration - Störungs- und Fehlermeldungen via Svslog |           |
| 6.4.4.2 E-mail Konfiguration - Störungs- und Fehlermeldungen via SMTP   |           |
| 6.4.4.3 SNMP Konfiguration / TRAP Konfiguration                         |           |

LAN Management Karte/Modul 6844MNG- V08.00

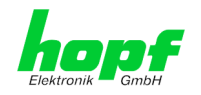

|                                                                                                    | 6.4.4.4 Alarm Nachrichten (Alarm Messages)                                                                                                    | 38                                                                                                    |
|----------------------------------------------------------------------------------------------------|----------------------------------------------------------------------------------------------------|----------------------------------------------------------------------------------------------------|
|                                                                                                    | 6.4.4.5 Digital I/O Alarms                                                                                                    |                                                                                                    |
| 6.                                                                                                    | 4.5 System Registerkarte Bild                                                                                                    |                                                                                                    |
|                                                                                                    | 6.4.5.1 System Information (System Info)                                                                                                    |                                                                                                    |
|                                                                                                    | 6.4.5.2 System Reset – Neustan der Zeitqueile                                                                                                    |                                                                                                    |
|                                                                                                    | 6.4.5.2.2 Hardware-Reset (Gesamtsvstem)                                                                                                    | 42                                                                                                    |
|                                                                                                    | 6.4.5.2.3 Default des GPS-Empfängers auslösen (nur bei GPS)                                                                                                    | 43                                                                                                    |
|                                                                                                    | 6.4.5.2.4 Factory-Default (nur Steuerkarte 6844(RC))                                                                                                    | 43                                                                                                    |
|                                                                                                    | 6.4.5.3 Digital I/O Status                                                                                                    | 43                                                                                                    |
|                                                                                                    | 6.4.5.4 Sync.Source / Display                                                                                                    | 44                                                                                                    |
|                                                                                                    | 6.4.5.5 LanCard 1(2) - Parameter der LAN Karte 1(2)                                                                                                    |                                                                                                    |
| 6.                                                                                                    | 4.6 6844MNG Registerkarte                                                                                                    |                                                                                                    |
|                                                                                                    | 6.4.6.1 Gerate Information (Device Info)                                                                                                    |                                                                                                    |
|                                                                                                    | 6.4.6.2 Hardware Information                                                                                                    |                                                                                                    |
|                                                                                                    | 6.4.6.3 Wiedemerstellung der Werkseinstellungen (Factory Delauits)                                                                                                    |                                                                                                    |
|                                                                                                    | 6 4 6 5 Undate 6844MNG Image / H8                                                                                                    | 40                                                                                                    |
|                                                                                                    | 6.4.6.6 Upload Zertifikat für HTTPS-Anwendungen (Upload Certificate)                                                                                                    |                                                                                                    |
|                                                                                                    | 6.4.6.7 Download von SNMP MIB                                                                                                    |                                                                                                    |
|                                                                                                    | 6.4.6.8 Download von Konfigurationen                                                                                                    |                                                                                                    |
|                                                                                                    | 6.4.6.9 Netzwerkschnittstelle der 6844MNG (Network)                                                                                                    | 52                                                                                                    |
|                                                                                                    | 6.4.6.10 Host / Nameservice                                                                                                    | 52                                                                                                    |
|                                                                                                    | 6.4.6.10.1 Netzwerkschnittstelle (Network Interface ETH0)                                                                                                    | 53                                                                                                    |
|                                                                                                    | 6.4.6.10.2 Routing                                                                                                    | 55                                                                                                    |
|                                                                                                    | 6.4.6.10.3 Management / <b>mmc</b> Management Port / SNMP                                                                                                    | 50                                                                                                    |
|                                                                                                    | 6.4.6.11 Passworter (Master/Device)                                                                                                    | 5/                                                                                                    |
| -                                                                                                    |                                                                                                    |                                                                                                    |
| 7 S                                                                                                    | SH- und Telnet-Basiskonfiguration                                                                                                    | 58                                                                                                    |
| 7 S                                                                                                    | SH- und Telnet-Basiskonfiguration<br>echnische Daten                                                                                                    | 58<br>59                                                                                                    |
| 7 S<br>8 T<br>8.1                                                                                                    | SH- und Telnet-Basiskonfiguration<br>echnische Daten<br>TCP/IP Netzwerk Protokolle                                                                                                    | <b>58</b><br><b>59</b><br>60                                                                                                    |
| 7 S<br>8 T<br>8.1<br>8.2                                                                                                    | SH- und Telnet-Basiskonfiguration<br>echnische Daten<br>TCP/IP Netzwerk Protokolle<br>Konfiguration                                                                                                    | <b>58</b><br><b>59</b><br>60<br>60                                                                                                    |
| 7 S<br>8 T<br>8.1<br>8.2<br>8.3                                                                                                    | SH- und Telnet-Basiskonfiguration<br>echnische Daten<br>TCP/IP Netzwerk Protokolle<br>Konfiguration<br>Management                                                                                                    | 58<br>59<br>60<br>60                                                                                                    |
| 7 S<br>8 T<br>8.1<br>8.2<br>8.3<br>8.4                                                                                                    | SH- und Telnet-Basiskonfiguration<br>echnische Daten<br>TCP/IP Netzwerk Protokolle<br>Konfiguration<br>Management<br>Hardware                                                                                                    | <b>58</b><br><b>60</b><br>60<br>60<br>60                                                                                                    |
| 7 S<br>8 T<br>8.1<br>8.2<br>8.3<br>8.4                                                                                                    | SH- und Telnet-Basiskonfiguration<br>echnische Daten<br>TCP/IP Netzwerk Protokolle<br>Konfiguration<br>Management<br>Hardware                                                                                                    | <b>58</b><br><b>60</b><br>60<br>60<br>60                                                                                                    |
| 7 S<br>8 T<br>8.1<br>8.2<br>8.3<br>8.4<br>9 W                                                                                                    | SH- und Telnet-Basiskonfiguration<br>echnische Daten<br>TCP/IP Netzwerk Protokolle<br>Konfiguration<br>Management<br>Hardware<br>erks-Einstellungen / Factory-Defaults                                                                                                    | 58<br>60<br>60<br>60<br>60<br>61                                                                                                    |
| <ul> <li>7 S</li> <li>8 T</li> <li>8.1</li> <li>8.2</li> <li>8.3</li> <li>8.4</li> <li>9 W</li> <li>9.1</li> </ul>                                                                                                    | SH- und Telnet-Basiskonfiguration<br>echnische Daten<br>TCP/IP Netzwerk Protokolle<br>Konfiguration<br>Management<br>Hardware.<br>erks-Einstellungen / Factory-Defaults<br>Netzwerk                                                                                                    | <b>58</b><br>60<br>60<br>60<br>60<br>61<br>61                                                                                                    |
| <ul> <li>7 S</li> <li>8 T</li> <li>8.1</li> <li>8.2</li> <li>8.3</li> <li>8.4</li> <li>9 W</li> <li>9.1</li> <li>9.2</li> </ul>                                                                                                    | SH- und Telnet-Basiskonfiguration         echnische Daten         TCP/IP Netzwerk Protokolle         Konfiguration         Management         Hardware         erks-Einstellungen / Factory-Defaults         Netzwerk         ALARM                                                                                                    | <b>58</b><br>60<br>60<br>60<br>60<br>61<br>61                                                                                                    |
| <ul> <li>7 S</li> <li>8 T</li> <li>8.1</li> <li>8.2</li> <li>8.3</li> <li>8.4</li> <li>9 W</li> <li>9.1</li> <li>9.2</li> <li>9.3</li> </ul>                                                                                                    | SH- und Telnet-Basiskonfiguration<br>echnische Daten<br>TCP/IP Netzwerk Protokolle<br>Konfiguration<br>Management<br>Hardware.<br>erks-Einstellungen / Factory-Defaults.<br>Netzwerk<br>ALARM<br>Digital I/O Alarms                                                                                                    | <b>58</b><br>60<br>60<br>60<br>61<br>61<br>61                                                                                                    |
| <ul> <li>7 S</li> <li>8 T</li> <li>8.1</li> <li>8.2</li> <li>8.3</li> <li>8.4</li> <li>9 W</li> <li>9.1</li> <li>9.2</li> <li>9.3</li> <li>9.4</li> </ul>                                                                                                    | SH- und Telnet-Basiskonfiguration<br>echnische Daten<br>TCP/IP Netzwerk Protokolle<br>Konfiguration<br>Management<br>Hardware<br>erks-Einstellungen / Factory-Defaults<br>Netzwerk<br>ALARM<br>Digital I/O Alarms<br>DEVICE                                                                                                    | <b>58</b><br>60<br>60<br>60<br>61<br>61<br>61<br>61<br>62<br>62                                                                                                    |
| <ul> <li>7 S</li> <li>8 T</li> <li>8.1</li> <li>8.2</li> <li>8.3</li> <li>8.4</li> <li>9 W</li> <li>9.1</li> <li>9.2</li> <li>9.3</li> <li>9.4</li> <li>10 G</li> </ul>                                                                                                    | SH- und Telnet-Basiskonfiguration<br>cchnische Daten<br>TCP/IP Netzwerk Protokolle<br>Konfiguration<br>Management<br>Hardware<br>erks-Einstellungen / Factory-Defaults<br>Netzwerk<br>ALARM<br>Digital I/O Alarms<br>DEVICE                                                                                                    | 58<br>60<br>60<br>60<br>61<br>61<br>61<br>62<br>62<br>62<br>62<br>62<br>63                                                                                                    |
| <ul> <li>7 S</li> <li>8 T</li> <li>8.1</li> <li>8.2</li> <li>8.3</li> <li>8.4</li> <li>9 W</li> <li>9.1</li> <li>9.2</li> <li>9.3</li> <li>9.4</li> <li>10 G</li> <li>10.1</li> </ul>                                                                                                    | SH- und Telnet-Basiskonfiguration<br>cchnische Daten<br>TCP/IP Netzwerk Protokolle<br>Konfiguration<br>Management<br>Hardware<br>erks-Einstellungen / Factory-Defaults<br>Netzwerk<br>ALARM<br>Digital I/O Alarms<br>DEVICE<br>lossar und Abkürzungen                                                                                                    | <b>58</b><br><b>59</b><br>60<br>60<br>60<br><b>60</b><br><b>61</b><br><b>61</b><br><b>61</b><br><b>61</b><br><b>61</b><br><b>62</b><br><b>62</b><br><b>62</b><br><b>63</b><br><b>63</b>                                                                                                    |
| <ul> <li>7 Si (0.10)</li> <li>8 T (0.10)</li> <li>8.1</li> <li>8.2</li> <li>8.3</li> <li>8.4</li> <li>9 W</li> <li>9.1</li> <li>9.2</li> <li>9.3</li> <li>9.4</li> <li>10 G</li> <li>10 1</li> </ul>                                                                                                    | SH- und Telnet-Basiskonfiguration         echnische Daten         TCP/IP Netzwerk Protokolle         Konfiguration         Management         Hardware         erks-Einstellungen / Factory-Defaults         Netzwerk         ALARM         Digital I/O Alarms         DEVICE         Iossar und Abkürzungen         Zeitspezifische Ausdrücke         Abkürzungen                                                                                                    | <b>58</b><br><b>59</b><br>60<br>60<br>60<br>60<br><b>61</b><br>61<br>61<br>61<br>62<br><b>62</b><br><b>63</b><br>63<br>64                                                                                                    |
| <ul> <li>7 S</li> <li>8 T</li> <li>8.1</li> <li>8.2</li> <li>8.3</li> <li>8.4</li> <li>9 W</li> <li>9.1</li> <li>9.2</li> <li>9.3</li> <li>9.4</li> <li>10 G</li> <li>10.7</li> <li>10.7</li> </ul>                                                                                                    | SH- und Telnet-Basiskonfiguration   echnische Daten   TCP/IP Netzwerk Protokolle   Konfiguration   Management   Hardware   erks-Einstellungen / Factory-Defaults Netzwerk ALARM Digital I/O Alarms DEVICE lossar und Abkürzungen I Zeitspezifische Ausdrücke 2 Abkürzungen                                                                                                    | <b>58</b><br><b>59</b><br>60<br>60<br>60<br><b>60</b><br><b>61</b><br>61<br>61<br>61<br>62<br><b>62</b><br><b>63</b><br>63<br>64<br>65                                                                                                    |
| <ul> <li>7 S</li> <li>8 T</li> <li>8.1</li> <li>8.2</li> <li>8.3</li> <li>8.4</li> <li>9 W</li> <li>9.1</li> <li>9.2</li> <li>9.3</li> <li>9.4</li> <li>10 G</li> <li>10.2</li> <li>10.2</li> <li>10.3</li> <li>10.3</li> </ul>                                                                                                    | SH- und Telnet-Basiskonfiguration         achnische Daten         TCP/IP Netzwerk Protokolle         Konfiguration         Management         Hardware         erks-Einstellungen / Factory-Defaults         Netzwerk         ALARM         Digital I/O Alarms         DEVICE         Iossar und Abkürzungen         2 Abkürzungen         3 Definitionen         2 1 DHCP (Dunamic Host Configuration Protocol)                                                                                                    | <b>58</b><br><b>59</b><br>60<br>60<br>60<br><b>60</b><br><b>61</b><br><b>61</b><br><b>61</b><br><b>61</b><br><b>61</b><br><b>62</b><br><b>62</b><br><b>63</b><br><b>63</b><br><b>63</b><br><b>64</b><br><b>65</b>                                                                                            |
| <ul> <li>7 S</li> <li>8 T</li> <li>8.1</li> <li>8.2</li> <li>8.3</li> <li>8.4</li> <li>9 W</li> <li>9.1</li> <li>9.2</li> <li>9.3</li> <li>9.4</li> <li>10 G</li> <li>10.2</li> <li>10.2</li> <li>10.3</li> <li>10.4</li> </ul>                                                                                                    | SH- und Telnet-Basiskonfiguration         achnische Daten         TCP/IP Netzwerk Protokolle         Konfiguration         Management         Hardware         erks-Einstellungen / Factory-Defaults         Netzwerk         ALARM         Digital I/O Alarms         DEVICE         Iossar und Abkürzungen         2 Abkürzungen         3.1 DHCP (Dynamic Host Configuration Protocol)         3.2 SNMP (Simple Network Management Protocol)                                                                                                    | <b>58</b><br><b>59</b><br>60<br>60<br>60<br>60<br><b>61</b><br>61<br>61<br>61<br>61<br>62<br>62<br><b>63</b><br>63<br>63<br>64<br>65<br>65                                                                                                    |
| <ul> <li>7 Si 8 To 8.1</li> <li>8.2</li> <li>8.3</li> <li>8.4</li> <li>9 W 9.1</li> <li>9.2</li> <li>9.3</li> <li>9.4</li> <li>10.5</li> <li>10.5</li> <li>10.5</li> <li>10.5</li> </ul>                                                                                                    | SH- und Telnet-Basiskonfiguration         echnische Daten         TCP/IP Netzwerk Protokolle         Konfiguration         Management         Hardware         erks-Einstellungen / Factory-Defaults         Netzwerk         ALARM         Digital I/O Alarms         DEVICE         Iossar und Abkürzungen         1 Zeitspezifische Ausdrücke         2 Abkürzungen         3 Definitionen         0.3.1 DHCP (Dynamic Host Configuration Protocol)         0.3.2 SNMP (Simple Network Management Protocol)                                                                | <b>58</b><br><b>59</b><br>60<br>60<br>60<br>60<br><b>61</b><br>61<br>61<br>61<br>61<br>62<br><b>62</b><br><b>63</b><br>63<br>63<br>64<br>65<br>65<br>65<br>65                                                                                                    |
| <ul> <li>7 S</li> <li>8 T</li> <li>8.1</li> <li>8.2</li> <li>8.3</li> <li>8.4</li> <li>9 W</li> <li>9.1</li> <li>9.2</li> <li>9.3</li> <li>9.4</li> <li>10 G</li> <li>10.3</li> <li>10.3</li> <li>10.3</li> <li>10.4</li> </ul>                                                                                                    | SH- und Telnet-Basiskonfiguration         echnische Daten         TCP/IP Netzwerk Protokolle         Konfiguration         Management         Hardware         erks-Einstellungen / Factory-Defaults         Netzwerk         ALARM         Digital I/O Alarms         DEVICE         lossar und Abkürzungen         1 Zeitspezifische Ausdrücke         2 Abkürzungen         3 Definitionen         0.3.1 DHCP (Dynamic Host Configuration Protocol)         0.3.3 TCP/IP (Transmission Control Protocol / Internet Protocol)                                               | <b>58</b><br><b>59</b><br>60<br>60<br>60<br>60<br><b>61</b><br>61<br>61<br>61<br>62<br>62<br><b>63</b><br>63<br>63<br>63<br>64<br>65<br>65<br>65<br>65<br>65                                                                                                    |
| <ul> <li>7 S</li> <li>8 T</li> <li>8.1</li> <li>8.2</li> <li>8.3</li> <li>8.4</li> <li>9 W</li> <li>9.1</li> <li>9.2</li> <li>9.3</li> <li>9.4</li> <li>10 G</li> <li>10.1</li> <li>10.1</li></ul> | SH- und Telnet-Basiskonfiguration         echnische Daten         TCP/IP Netzwerk Protokolle         Konfiguration         Management         Hardware         erks-Einstellungen / Factory-Defaults         Netzwerk         ALARM         Digital I/O Alarms         DEVICE         lossar und Abkürzungen         2 Abkürzungen         3 Definitionen         0.3.1 DHCP (Dynamic Host Configuration Protocol)         0.3.2 SNMP (Simple Network Management Protocol)         0.3.3 TCP/IP (Transmission Control Protocol / Internet Protocol)         4 RFCs Auflistung | <b>58</b><br><b>59</b><br>60<br>60<br>60<br><b>60</b><br><b>61</b><br><b>61</b><br><b>61</b><br><b>61</b><br><b>61</b><br><b>62</b><br><b>62</b><br><b>63</b><br><b>63</b><br><b>63</b><br><b>63</b><br><b>64</b><br><b>65</b><br><b>65</b><br><b>65</b><br><b>65</b><br><b>65</b><br><b>65</b><br><b>65</b> |

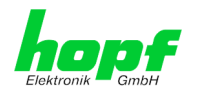

# 1 Allgemeines

Die LAN Management Karte/Modul 6844MNG (im weiteren Verlauf **FG6844MNG** genannt) ist speziell für das *hopf* GPS System 6844RC entwickelt worden.

Mit der FG6844MNG wird das *hopf* 6844RC System zu einem Remote-Management-System, das sich besonders für Unternehmen eignet, in denen das System von einer Zentrale aus administriert werden muss. Dies erspart Personal- und Zeitkosten.

Der gesicherte Zugriff auf das System 6844RC wird somit über jeden TCP/IP-fähigen Arbeitsplatz gewährleistet.

Die FG6844MNG ist mit einer Ethernet Schnittstelle 10/100 Base-T (autosensing) ausgestattet. Die Installation kann an einem beliebigen Punkt im Netzwerk erfolgen.

Mithilfe der **hopf** Management Console (**hmc**) wird die vollständige Fernkonfiguration und Überwachung des Systems 6844RC über das Netzwerk ermöglicht. Die Kommunikation zwischen **hmc** und FG6844MNG erfolgt ausschließlich verschlüsselt.

Es stehen unterschiedliche Management- und Überwachungsfunktionen zur Verfügung (z.B. SNMP-Traps, eMail Benachrichtigung, Syslog-messages)

Umfangreiche Parameter für individuelle Einsatzbedingungen werden über unterschiedliche Zugangs- / Konfigurations-Kanäle bereitgestellt.

- Über das Menü des Basissystems oder über den "Netzwerk-Konfigurations-Assistent" der Software *hopf* Management Console (*hmc*) wird die Erreichbarkeit der FG6844MNG im Netzwerk hergestellt.
- Konfiguriert wird die FG6844MNG via Ethernet über:
  - HTTP WebGUI (Graphical User Interface) mittels eines Web Browsers
  - o oder textbasierten Menüs via Telnet und SSH
- Verschiedene Protokolle (z.B. http, Telnet usw.) stehen für die Konfiguration zur Verfügung.

In der Version für das System 6844RC erfolgt die Verwaltung verschiedener Daten nicht direkt in der FG6844MNG, sondern wird dieser via interner Kommunikation von der Steuerkarte 6844RC zur Verfügung gestellt. So ist zum Beispiel die MAC Adresse der LAN Schnittstelle der FG6844MNG nicht an die Karte gebunden, sondern an die Steuerkarte 6844RC.

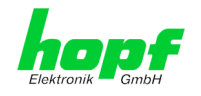

# 2 Basis-Funktionen der FG6844MNG

#### **Netzwerk Protokolle**

- HTTP
- HTTPS
- DHCP
- Telnet
- SSH
- SNMP

#### Konfigurationskanal

- HTTP-WebGUI (Browser Based)
- HTTPS-WebGUI (Browser Based)
- Telnet
- SSH
- Externes LAN Konfigurations-Tool
- hopf 6844RC System Tastatur und Anzeige

#### **Ethernet-Schnittstelle**

- Auto negotiation
- 10 Mbps half-/ full duplex
- 100 Mbps half-/ full duplex

#### Features

- HTTP (status, control)
- SNMPv2c, SNMP Traps (MIB-II, Private Enterprise MIB)
- E-mail Benachrichtigung
- Syslog Messages to External Syslog Server
- Update über TCP/IP
- Status LED
- Fail-safe
- System-Management

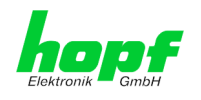

# 3 Aufbau FG6844MNG

In diesem Kapitel werden die Hardware-Komponenten der FG6844MNG beschrieben.

## 3.1 Ausführung für 6844DF (DekaFlex)

Das LAN Management Modul 6844MNG ist im 6844DF System eine fest installierte Systemkomponente.

### 3.1.1 Frontblende

#### **3HE Frontblende**

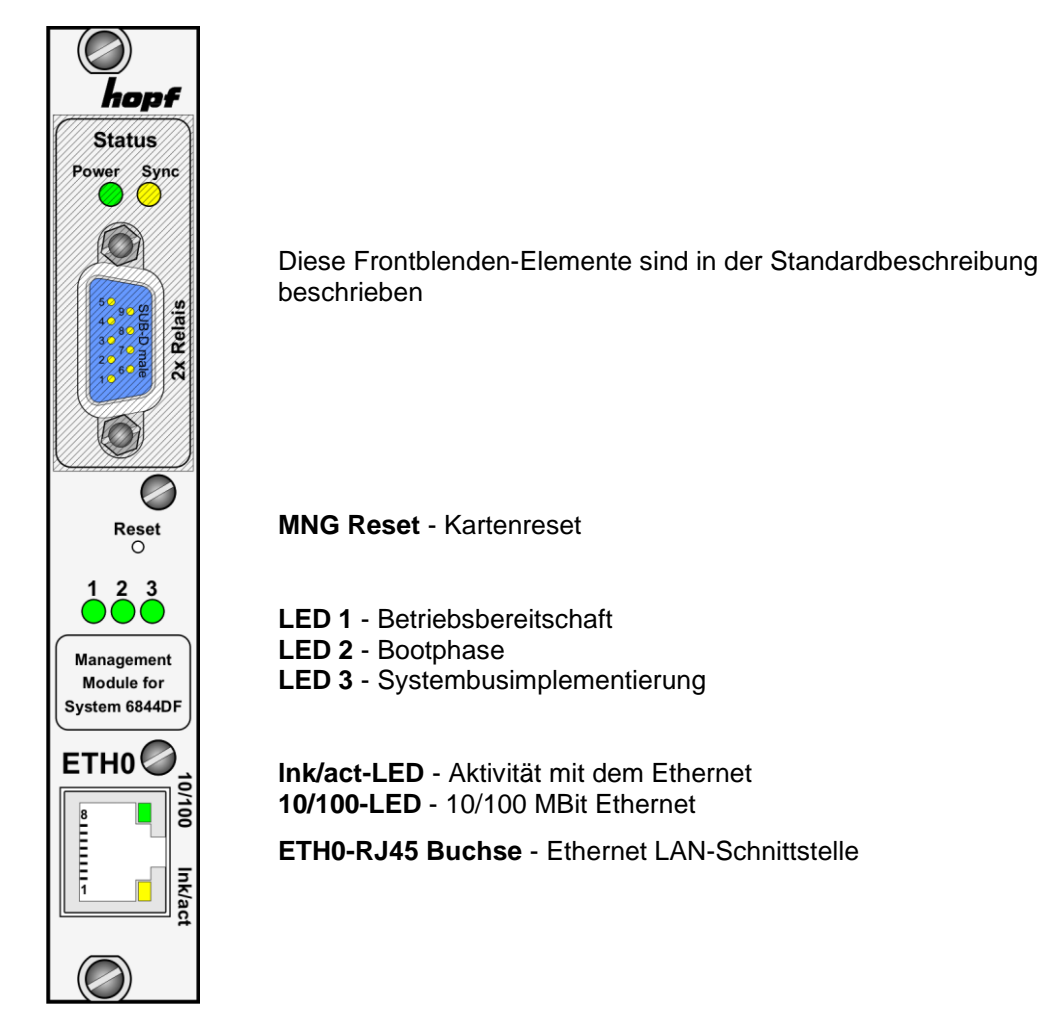

### 3.1.2 Spannungseinspeisung

Die Spannungseinspeisung erfolgt über das jeweils im Gehäuse integrierte Netzteil.

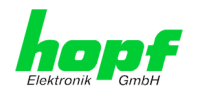

# 3.2 Ausführung für Slim Line (1HE)

Das LAN Management Modul 6844MNG ist im Slim Line (1HE) System eine fest installierte Systemkomponente.

### 3.2.1 Frontblende

### 1HE Frontblende

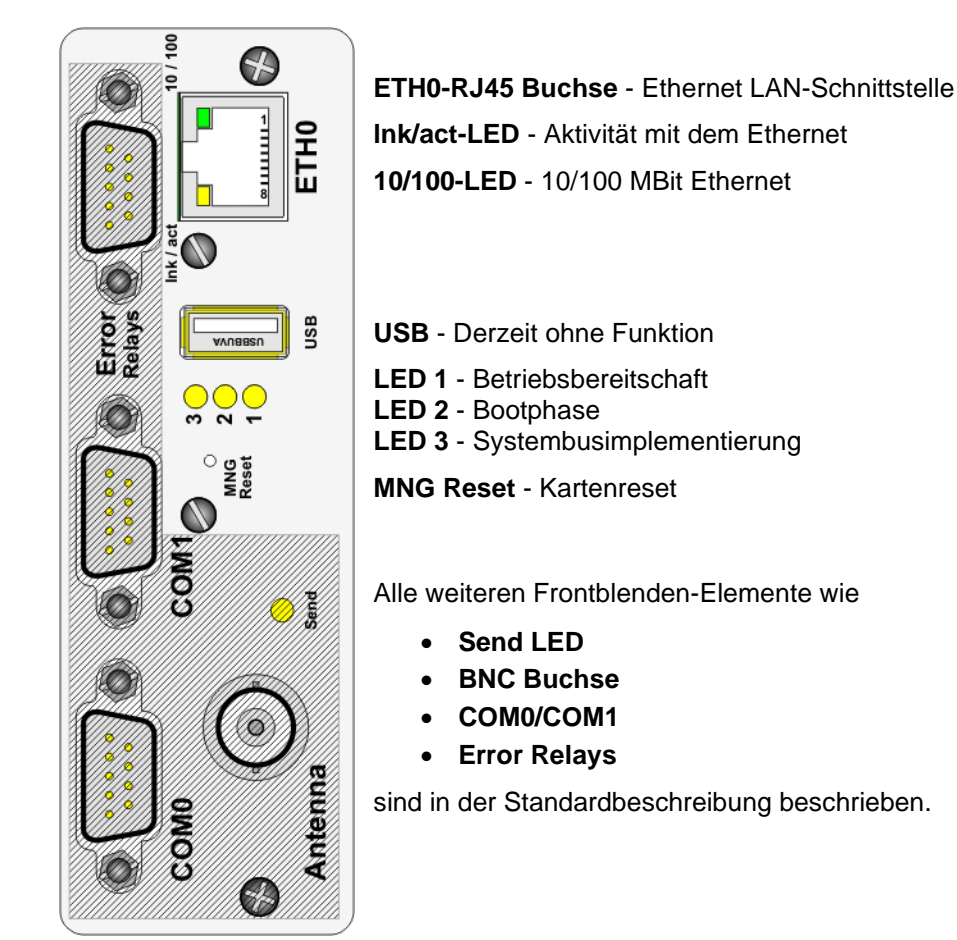

### 3.2.2 Spannungseinspeisung

Die Spannungseinspeisung erfolgt über das jeweils im Gehäuse integrierte Netzteil.

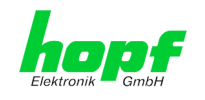

# 3.3 Ausführung für 19" Systeme (3HE/4TE)

### 3.3.1 Frontblende

Die FG6844MNG besitzt eine 3HE/4TE-Frontblende für 19" Systeme. Ausgestattet ist sie mit folgenden Frontblendenelementen:

#### 3HE/4TE Frontblende

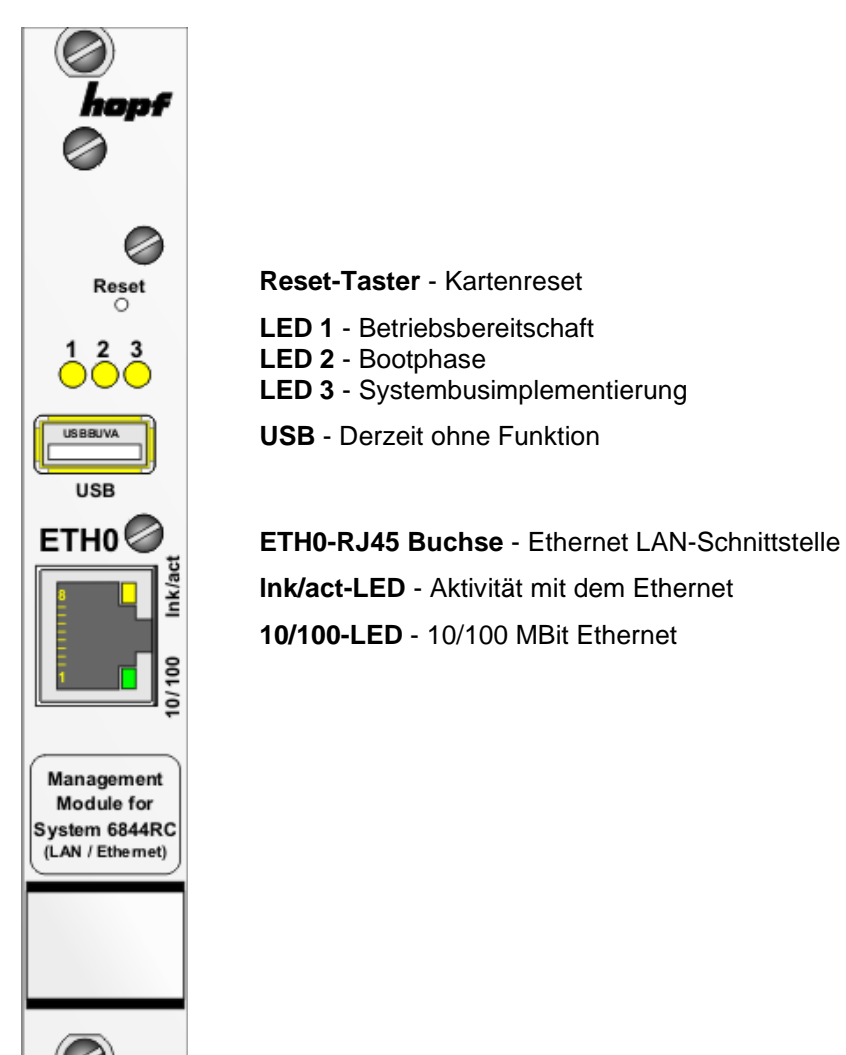

### 3.3.2 Spannungseinspeisung

Die Spannungseinspeisung erfolgt über die VG-Leiste der Karte.

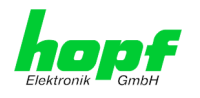

## 3.4 Status LEDs der FG6844MNG

Die FG6844MNG verfügt über Status LEDs in der Frontblende. Diese ermöglichen das Erkennen von Betriebszuständen der Karten im eingebauten Zustand.

Die LEDs stellen folgende Kartenzustände dar:

| LED 1 (Gelb) | Betriebsbereitschaft                                   |
|--------------|--------------------------------------------------------|
| Aus          | Nicht betriebsbereit                                   |
| Blinken      | Normalfall, FG6844MNG ist grundsätzlich betriebsbereit |

| LED 2 (Gelb)  | Bootphase                                                 |
|---------------|-----------------------------------------------------------|
| Aus           | Fehler                                                    |
| Blinken (1Hz) | Bootphase (kann bis zu 2 Minuten dauern)                  |
| Blinken (3Hz) | Fehler beim Booten                                        |
| An            | Normalfall, die Bootphase wurde erfolgreich abgeschlossen |

| LED 3 (Gelb)  | Systembusimplementierung                           |
|---------------|----------------------------------------------------|
| Aus           | Fehler - kein bus                                  |
| Blinken (1Hz) | Systembus vorhanden - Ungültige Zeit vom Systembus |
| An            | Normalfall, LAN Management Karte/Modul 6844MNG     |
|               | ist erfolgreich im Systembus eingebunden           |

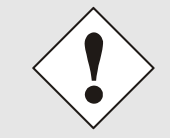

Die FG6844MNG ist erst vollständig betriebsbereit, wenn alle 3 LEDs (LED 1 - 3) den Zustand Normalfall annehmen.

| Ink/act-LED (Grün) | Beschreibung                                       |
|--------------------|----------------------------------------------------|
| Aus                | Es besteht keine LAN-Verbindung zu einem Netzwerk. |
| An                 | LAN-Verbindung vorhanden.                          |
| blinken            | Aktivität (senden / empfangen) auf Netzwerk.       |

| 10/100-LED (Gelb) | Beschreibung                  |
|-------------------|-------------------------------|
| aus               | 10 MBit Ethernet detektiert.  |
| an                | 100 MBit Ethernet detektiert. |

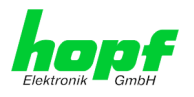

# 3.5 RJ45 Buchse (ETH0)

| ETH0      | Pin-Nr. | Belegung     |
|-----------|---------|--------------|
| Ink / act | 1       | Tx+          |
|           | 2       | Tx-          |
|           | 3       | Rx+          |
| E         | 4       | nicht belegt |
| 1         | 5       | nicht belegt |
|           | 6       | Rx–          |
| 10 / 100  | 7       | nicht belegt |
|           | 8       | nicht belegt |
|           | 9       | nicht belegt |

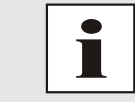

Die Bedeutung der LEDs der RJ45 Buchse wird im *Kapitel 3.4 Status LEDs der* FG6844MNG beschrieben.

### 3.6 Reset-Taster

Der Reset-Taster ist mit einem dünnen Gegenstand durch die Bohrung in der Frontblende unter dem Aufdruck "Reset" zu betätigen (siehe *Kapitel 4.2 Reset-Taster*).

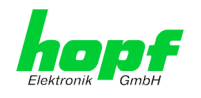

## 4 Systemverhalten der FG6844MNG

Verhalten der FG6844MNG beim Einschalten und nach einem Reset des Basis-Systems sowie bei Betätigung des Reset-Tasters an der Frontblende.

### 4.1 Verzögerte Betriebsbereitschaft nach Einschalten / Reset

Nach dem Einschalten ist die FG6844MNG nicht sofort betriebsbereit. Die Karte muss zuerst sein Betriebssystem booten, und auf die vollständige Zeitinformation und Parameter von der Steuerkarte 6844RC warten.

Erst danach steht der Web Server der FG6844MNG via LAN zur Verfügung.

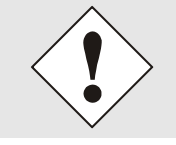

Sollte beim ersten Zugriff auf den WebGUI in diesem noch nicht die korrekte Zeitinformation angezeigt werden, ist die Ansicht über den Web Browser zu aktualisieren.

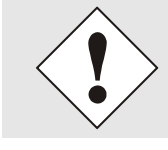

Die FG6844MNG ist erst vollständig betriebsbereit, wenn alle 3 LEDs (LED 1 - 3) den Zustand **Normalfall** annehmen (siehe *Kapitel 3.4 Status LEDs der* FG6844MNG.)

### 4.2 Reset-Taster

Die FG6844MNG kann mit Hilfe des hinter der Kartenfrontblende befindlichen Reset-Tasters resetiert werden. Der Reset-Taster ist mit einem dünnen Gegenstand durch die kleine Bohrung in der Frontblende zu erreichen.

Durch kurzes Drücken des Reset-Tasters wird auf der FG6844MNG ein Reset ausgelöst.

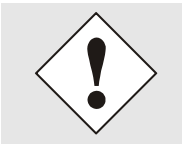

Nach einem Reset ist die FG6844MNG nicht sofort erreichbar (siehe *Kapitel 4.1 Verzögerte Betriebsbereitschaft nach Einschalten / Reset*).

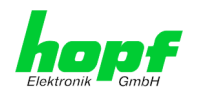

# 5 Herstellen der Netzwerkverbindung

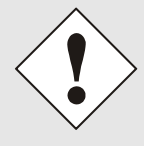

Bevor die LAN-Karte mit dem Netzwerk verbunden wird ist sicher zu stellen, dass die Netzwerkparameter der LAN-Karte entsprechend dem lokalen Netzwerk konfiguriert sind (siehe *Kapitel 5.1 Netzwerk-Konfiguration für ETH0 über das Basis-System*).

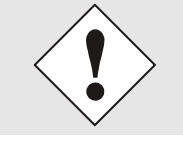

Wird die Netzwerkverbindung zu einer falsch konfigurierten LAN-Karte (z.B. doppelte IP-Adresse) hergestellt, kann es zu Störungen im Netzwerk kommen.

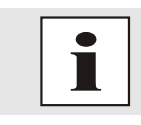

Sind die erforderlichen Netzwerkparameter nicht bekannt, müssen diese vom Netzwerkadministrator erfragt werden.

Die Netzwerkverbindung erfolgt über ein LAN-Kabel mit RJ45-Stecker (empfohlener Leitungstyp: CAT5 oder besser).

# 5.1 Netzwerk-Konfiguration für ETH0 über das Basis-System und *hmc-*Software

Über das Basis-System wird die FG6844MNG nur soweit konfiguriert, dass es im Netzwerk über **ETH0** erreichbar ist. Alle weiteren Konfigurationen der Karte werden über den WebGUI vorgenommen.

Die Konfiguration des FG6844MNG erfolgt über die Tastatur oder die Remotesoftware des Basis-Systems. Konfiguriert werden die notwendigen Netzwerkparameter wie IP-Adresse, Gateway-Adresse, Netzmaske und ein allgemeines Steuerbyte.

Als Grundlage für die Konfiguration gilt die Technische Beschreibung des jeweiligen Basis-Systems. Nachfolgend wird nur auf die kartenspezifischen Menüs des jeweiligen Basis-Systems eingegangen.

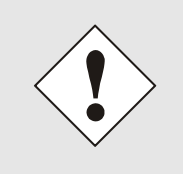

Die durch das System-Menü konfigurierten LAN-Parameter werden nach der vollständigen Eingabe mit Taste **ENT** in die Steuerkarte übernommen. Damit die LAN-Parameter von der Steuerkarte zur LAN-Karte übertragen und dort gespeichert werden, ist das Menü über die Taste **BR** zu verlassen.

Grundsätzlich kann die Netzwerk Basisparametrierung auch über die sogenannte *hmc* Software erfolgen. Diese Software scannt das lokale Subnetz auf vorhandene *hopf* LAN Komponenten *Kapitel 5.1.2 Netzwerk Basisparametrierung über hmc Software*.

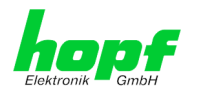

#### IP-Adresse (IPv4)

Eine IP-Adresse ist ein 32 Bit Wert, aufgeteilt in vier 8-Bit-Zahlen. Die Standarddarstellung ist 4 Dezimalzahlen (im Bereich 0 .. 255) voneinander durch Punkte getrennt (Dotted Quad Notation).

#### Beispiel: 192.002.001.123

Die IP-Adresse setzt sich aus einer führenden Netz-ID und der dahinter liegenden Host-ID zusammen. Um unterschiedliche Bedürfnisse zu decken, wurden vier gebräuchliche Netzwerkklassen definiert. Abhängig von der Netzwerkklasse definieren die letzten ein, zwei oder drei Bytes den Host während der Rest jeweils das Netzwerk (die Netz-ID) definiert.

In dem folgenden Text steht das "x" für den Host-Teil der IP-Adresse.

#### Klasse A Netzwerke

IP-Adresse 001.xxx.xxx bis 127.xxx.xxx

In dieser Klasse existieren max. 127 unterschiedliche Netzwerke. Dies ermöglicht eine sehr hohe Anzahl von möglichen anzuschließenden Geräten (max. 16.777.216)

#### Beispiel: 100.000.000.001, (Netzwerk 100, Host 000.000.001)

#### Klasse B Netzwerke

IP-Adresse 128.000.xxx.xxx bis 191.255.xxx.xxx

Jedes dieser Netzwerke kann aus bis zu 65534 Geräte bestehen.

#### Beispiel: 172.001.003.002 (Netzwerk 172.001, Host 003.002)

#### Klasse C Netzwerke

IP-Adresse 192.000.000.xxx bis 223.255.255.xxx

Diese Netzwerkadressen sind die meist gebräuchlichsten. Es können bis zu 254 Geräte angeschlossen werden.

#### Klasse D Netzwerke

Die Adressen von 224.xxx.xxx.xxx - 239.xxx.xxx werden als Multicast-Adressen benutzt.

#### Klasse E Netzwerke

Die Adressen von 240.xxx.xxx.xxx - 254.xxx.xxx werden als "Klasse E" bezeichnet und sind reserviert.

#### Gateway-Adresse

Die Gateway- oder Router-Adresse wird benötigt, um mit anderen Netzwerksegmenten kommunizieren zu können. Das Standard-Gateway muss auf die Router-Adresse eingestellt werden, der diese Segmente verbindet. Diese Adresse muss sich innerhalb des lokalen Netzwerks befinden.

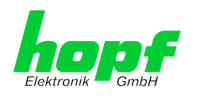

### 5.1.1 Netzwerk Basisparametrierung über das Basis-System

In diesem Kapitel wird die Basiskonfiguration der FG6844MNG über das Basis-System 6844RC beschrieben.

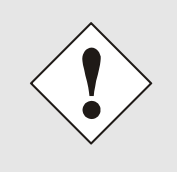

Die durch das System-Menü konfigurierten LAN-Parameter werden nach der vollständigen Eingabe mit Taste **ENT** in die Steuerkarte des Basis-Systems übernommen. Für eine Übertragung der LAN-Parameter von der Steuerkarte an die FG6844MNG, ist das jeweilige Menü über die Taste **BR** zu verlassen.

### 5.1.1.1 Eingabe statische IPv4-Adresse / DHCP-Modus

Die Eingabe der IP-Adresse bzw. des DHCP-Modus für die LAN-Schnittstelle ETH0 erfolgt über folgende Auswahlbilder:

Auswahlbild:

| S E | Т   | LA  | N _ M | 1 N G | i  |   |
|-----|-----|-----|-------|-------|----|---|
| ΙP  | - A | D R | •     | Y     | '/ | Ν |

Nach Eingabe von Y springt die Anzeige in das Eingabebild:

Eingabebild:

|   | L | A | N |   | Μ | N | G |   | Ι | Ρ | - | A | D | R | • |
|---|---|---|---|---|---|---|---|---|---|---|---|---|---|---|---|
| > | 1 | 9 | 2 | • | 1 | 6 | 8 | • | 0 | 0 | 1 | • | 0 | 1 | 0 |

#### Statische IPv4-Adresse

Die Eingabe der IPv4-Adresse erfolgt in 4 Zifferngruppen einstellbar von 000 bis 255. Sie sind durch einen Punkt (.) getrennt. Die Eingabe hat 3-stellig zu erfolgen (z.B.:  $2 \Rightarrow 002$ ).

Bei einer unplausiblen Eingabe (wie <u>265</u>) wird ein INPUT ERROR ausgegeben und die vollständige Eingabe verworfen.

#### **DHCP / Statische IP-Adressenvergabe**

Für die Verwendung von DHCP ist die IP-Adresse **>000.000.000.000<** (keine gültige IP-Adresse) zu setzen.

Alle anderen Einstellungen werden als statische IP-Adresse interpretiert.

#### 5.1.1.2 Eingabe Gateway-Adresse

Die Eingabe der Gateway-Adresse für die LAN-Schnittstelle ETH0 erfolgt über folgende Auswahlbilder:

Auswahlbild:

|    | S | E | Т |   | L | A | N | _ | Μ | N | G |   |   |   |  |
|----|---|---|---|---|---|---|---|---|---|---|---|---|---|---|--|
| GΑ | Т | Е | W | A | Y | - | A | D | R | • |   | Y | / | Ν |  |

Nach Eingabe von Y springt die Anzeige in das Eingabebild:

Eingabebild:

|   | L | A | N | _ | Μ | N | G |   | G | W | - | A | D | R | • |
|---|---|---|---|---|---|---|---|---|---|---|---|---|---|---|---|
| > | 1 | 9 | 2 | • | 1 | 6 | 8 | • | 0 | 0 | 1 | • | 0 | 1 | 0 |

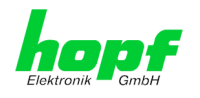

### 5.1.1.3 Eingabe Netzmaske

Die Eingabe der Netzmaske für die LAN-Schnittstelle ETH0 erfolgt über folgende Auswahlbilder:

| <u>Auswahlbild:</u> | S | Ε | Т |   | L | A | Ν | _ | Μ | Ν | G |   |   |  |
|---------------------|---|---|---|---|---|---|---|---|---|---|---|---|---|--|
|                     | Ν | Е | т | Μ | A | S | K |   |   |   | Y | / | Ν |  |

Nach Eingabe von **Y** springt die Anzeige in das Eingabebild:

Eingabebild:

|   | L | A | N | _ | Μ | Ν | G |   | Ν | Е | Т | Μ | A | S | К |
|---|---|---|---|---|---|---|---|---|---|---|---|---|---|---|---|
| > | 2 | 5 | 5 | • | 2 | 5 | 5 | • | 2 | 5 | 5 | • | 0 | 0 | 0 |

### 5.1.1.4 Eingabe Steuerbyte (Zur Zeit ohne Funktion)

Mit dem Steuerbyte können verschiedene Einstellungen vorgenommen werden. Die Eingabe des Steuerbytes erfolgt über folgende Auswahlbilder:

Auswahlbild:

| S E | Т  | LA  | N _ | ΜN | G  |   |
|-----|----|-----|-----|----|----|---|
| CTR | L. | - B | ΥТ  | Е  | Υ/ | Ν |

Nach Eingabe von **Y** springt die Anzeige in das Eingabebild.

Für eine Manipulation sind in der zweiten Zeile mit "**0**" und "**1**" die einzelnen Bits des neuen Bytes einzugeben.

Die Bits des Parameterbytes sind absteigend durchnummeriert:

z.B.:

Eingabebild:

| С | Т | R | L | • | - | В |   | 7 | 6 | 5 | 4 | 3 | 2 | 1 | 0 |
|---|---|---|---|---|---|---|---|---|---|---|---|---|---|---|---|
| L | A | Ν |   | Μ | Ν | G | > | 0 | 0 | 0 | 0 | 0 | 0 | 0 | 0 |

Die Eingabe muss mit **ENT** abgeschlossen werden.

|   | Bit 7-0 | Zur Zeit ohne Funktion                                                      |
|---|---------|-----------------------------------------------------------------------------|
| ſ | 0       | Aus Kompatibilitätsgründen sollten diese Bits immer auf "0" gesetzt werden. |

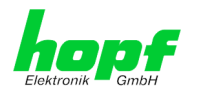

### 5.1.2 Netzwerk Basisparametrierung über hmc Software

Nach dem Anschließen des Systems an die Spannungsversorgung und Herstellen der Netzwerkverbindung mit der FG6844MNG können die Basis LAN-Parameter eingestellt werden. Die erweiterte Konfiguration (WebGUI) der FG6844MNG erfolgt dann über einen Browser im WebGUI.

Die Basis LAN-Parameter können mit dem in die *hmc* Software integrierten Network Configuration Assisant eingestellt werden.

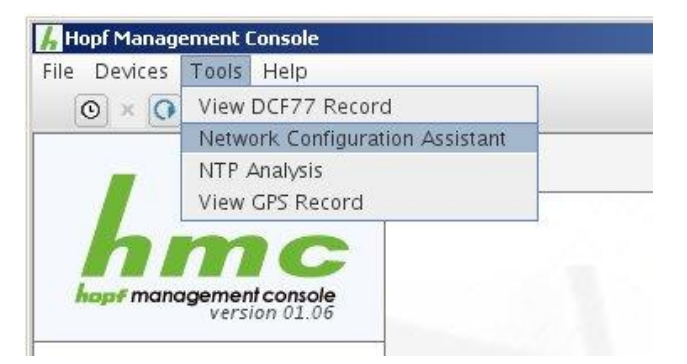

Nach dem der *hmc* Netzwerk-Konfigurations-Assistent (Network Configuration Assisant) gestartet wurde und die Suche nach *hopf* LAN-Modulen vollständig abgeschlossen ist, kann die Konfiguration der Basis LAN Parameter erfolgen.

Die FG6844MNG ist in der 'Device List' als 6844MNG ('Device Type' in der Konfiguration) aufgelistet. Bei mehreren *hopf* LAN Karte/Modulen vom gleichen Typ können diese anhand der Hardware Adresse unterschieden werden.

| •              | HMC Network Configuration                                                                                               | n Assistant ×                                                                                                    |
|----------------|----------------------------------------------------------------------------------------------------|----------------------------------------------------------------------------------------------------|
| Device List    | Configuration                                                                                                    |                                                                                                    |
| 6844MNG        | Device Type<br>6844MNG<br>Firmware Version<br>06.00<br>Hardware Address<br>00:03:C7:01:2F:68<br>Serial Number<br>012136 | Host Name<br>hopf6844RC<br>Network Configuration Type<br>Static IP Address ▼<br>IP Address<br>192.168.100.181<br>Netmask<br>255.255.255.0<br>Gateway<br>0.0.0<br>Apply |
| Rescan Network | Set Device Password                                                                                                    | Reset To Factory Defaults                                                                                                    |

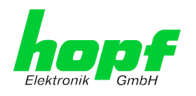

Zur erweiterten Konfiguration (WebGUI) des LAN-Moduls 6844MNG über einen Browser sind folgende Basis LAN-Parameter erforderlich:

- Rechnername ⇒ z.B. 6844MNG
- Konfigurationstyp ⇒ z.B. Statische IP-Adresse oder DHCP
- **IP-Adresse** ⇔ z.B. 192.168.100.131
- **Netzmaske** ⇒ z.B. 255.255.255.0
- Gateway ⇒ z.B. 192.168.100.1

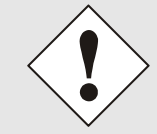

Bei der Bezeichnung für den Rechnernamen (**Host Name**), dürfen nur alphanumerische Zeichen (Buchstaben und Zahlen) verwendet werden. Zusätzlich ist zu beachten, dass das 1.Zeichen ein Buchstabe ist.

| • |
|---|
|   |
|   |

Die Netzwerkparameter für die FG6844MNG sollten vorher bei dem Netzwerkadministrator abgestimmt werden.

Nach der Eingabe der oben genannten LAN-Parameter müssen diese an die FG6844MNG übertragen werden - Button Apply.

Dabei erfolgt eine Aufforderung zur Eingabe des Geräte Passwortes (Device Password).

| Password   |        |  |
|------------|--------|--|
| Device Pas | ssword |  |
| l          |        |  |
| ОК         | Cancel |  |

Die FG6844MNG ist bei der Auslieferung auf das Passwort **<device>** gesetzt. Die Eingabe mit Button **O**κ bestätigen.

Um die Übernahme der Eingaben zu prüfen, kann mit dem Button **Rescan Network** ein erneuter Scan des Netwerks ausgelöst werden. Nach Auswahl des gewünschten **hopf** LAN Karte/Moduls werden dann die neuen Parameter angezeigt.

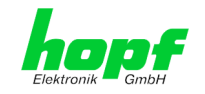

# 6 HTTP WebGUI - Standard-HTML-Webbrowser-Konfigurationsoberfläche

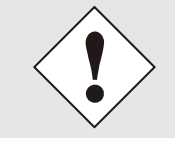

Für die korrekte Anzeige und Funktion des WebGUI müssen JavaScript und Cookies beim Browser aktiviert sein.

Das WebGUI wurde mit folgenden Browsern getestet:

- MOZILLA Firefox 69.0.3 (64-Bit) und
- Microsoft Edge 44.18362.387.0

Einige Funktionen laufen nicht mit älteren Versionen

### 6.1 Schnellkonfiguration

In diesem Kapitel wird kurz die grundlegende Bedienung des auf der Karte/Modul installierten WebGUI beschrieben.

### 6.1.1 Anforderungen

- Betriebsbereites *hopf* Basis-System mit implementierter LAN Management Karte/ Modul 6844MNG
- Modul f
  ür den Betrieb im Netzwerk konfiguriert (siehe Kapitel 5.1 Netzwerk-Konfiguration f
  ür ETH0 
  über das Basis-System)
- PC mit installierten Web Browser (z.B. Microsoft Edge) im Subnetz des LAN Management 6844MNG

### 6.1.2 Konfigurationsschritte

- Herstellen der Verbindung zur Karte/Modul mit einem Web Browser durch Eingabe der IP-Adresse der FG6844MNG in der Adressleiste des Web Browsers.
- Login als Benutzer: 'master' / Passwort : '\*\*\*\*\*' siehe Kapitel 6.3.1 LOGIN und LO-GOUT als Benutzer - Passwortschutz
- Wechseln zu den Registerkarten in denen die gewünschte Konfiguration parametriert wird
- Speichern der Konfiguration auf der jeweiligen Auswahlseite
- Wechseln zur Registerkarte "Device" und anschließendem Neustart der FG6844MNG über "Reboot Device"
- FG6844MNG ist nun in der eingestellten Funktionalität verfügbar

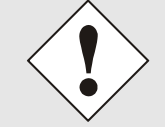

Bei Unklarheiten zur Ausführung der Konfigurationsschritte sind alle notwendigen Informationen in folgender detaillierter Erklärung nachzulesen.

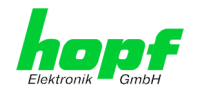

## 6.2 Allgemein – Einführung

Wurde die FG6844MNG korrekt voreingestellt, ist sie mit einem Web Browser erreichbar. Dazu ist in der Adresszeile die vorher auf dem Karte/Modul eingestellte IP-Adresse <<u>http://xxx.xxx.xxx</u>> oder den DNS-Namen einzugeben. Anschließend erscheint folgender Bildschirm.

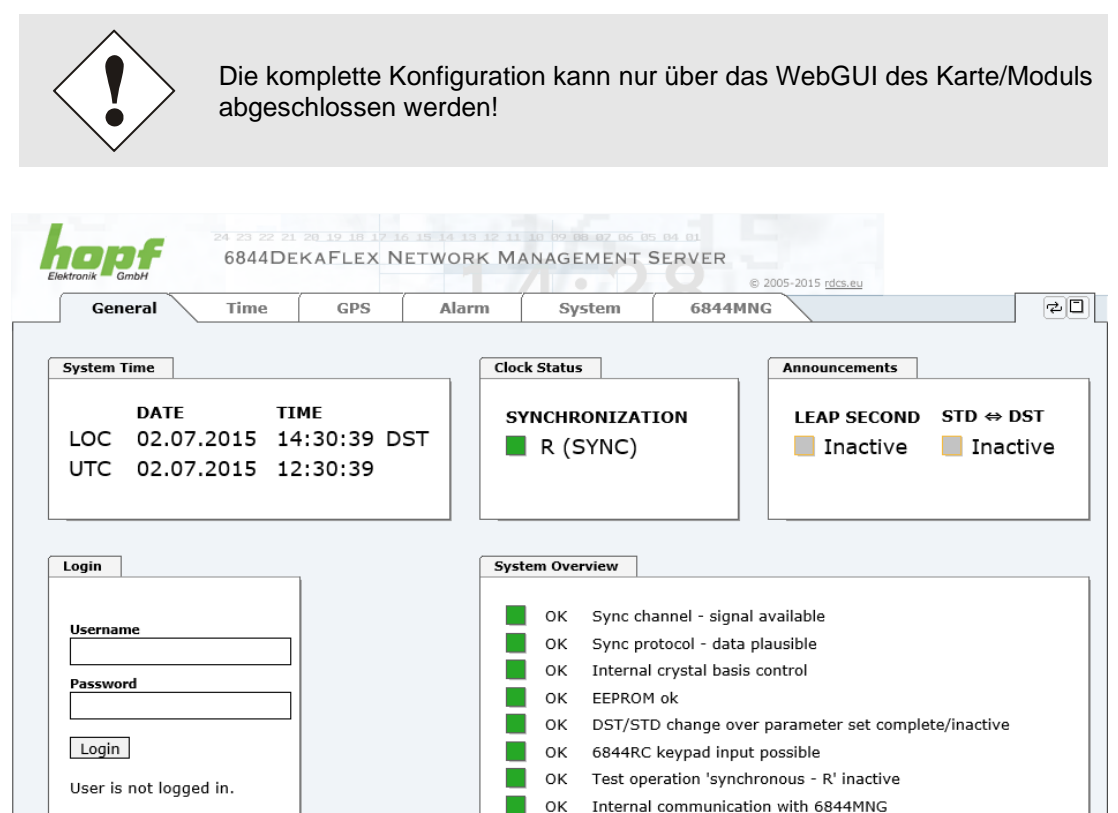

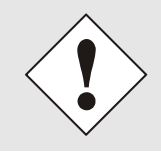

Das WebGUI wurde für den Mehrbenutzer-Lesezugriff entwickelt, nicht aber für den Mehrbenutzer-Schreibzugriff. Es liegt in der Verantwortung des Benutzers, darauf zu achten.

 OK
 Redundant power supply 1

 OK
 Redundant power supply 2

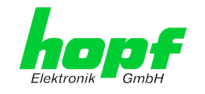

23 / 69

# 6.3 Kommunikationsfehler zwischen Basissystem und FG6844MNG

Sollte es zu Problemen mit der internen Systemkommunikation zwischen FG6844MNG und der Steuerkarte 6844RC kommen wird im WebGUI links neben dem General-Tab eine rotes beziehungsweise gelbes Fehlerfeld angezeigt. Währen diesem Zustand ist die FG6844MNG nicht in der Lage aktuelle Daten vom Basissystem zu bekommen und zeigt z.B. eine falsche Systemzeit / Systemstatus an.

Ursachen für den Kommunikationsfehler können sein:

| Hopf 6844MNG - General - Windows Internet Ex | plorer            |               |                 |           |                |       |
|----------------------------------------------|-------------------|---------------|-----------------|-----------|----------------|-------|
| C                                            | ain.cgi?general&0 |               |                 | 🕶 🗟 49    | 🗙 🚼 Google 👘   | ۹ -   |
| Datei Bearbeiten Ansicht Favoriten Extra     | s <u>?</u>        |               |                 |           |                |       |
| 🚖 Favoriten 🔓 Hopf 6844MNG - General         |                   |               |                 |           |                |       |
|                                              |                   |               |                 |           |                | *     |
|                                              | 20 19 18 17 16 15 | 14 13 12 11 1 | 0 09 08 07 06 0 | ERAAMNIC) |                |       |
| Elektronik GmbH                              | NETWORK MA        | ANAGEMEN      | VI SERVER       | © 200     | 5-2010 rdcs.at |       |
| General Time                                 | Network           | GPS           | Alarm           | Device    | System         | < 4 D |
| Communication error - host system 6844R      | C is not          |               |                 |           |                |       |
| reachable!                                   |                   | Clock         | Status          |           |                |       |
| DATE TIME                                    |                   | SYN           | CHRONIZAT       | ION       |                |       |
| 30.11.1999 00:0                              | 0:27              |               | R (SYNC)        |           |                |       |
|                                              |                   |               |                 |           |                |       |
|                                              |                   |               |                 |           |                |       |
| Login                                        |                   |               |                 |           |                |       |
|                                              |                   |               |                 |           |                |       |
| Username                                     | 7                 |               |                 |           |                |       |
| Password                                     |                   |               |                 |           |                |       |
|                                              | _                 |               |                 |           |                |       |
| Login                                        |                   |               |                 |           |                |       |
|                                              |                   |               |                 |           |                |       |
| User is not logged in.                       |                   |               |                 |           |                |       |
|                                              |                   |               |                 |           |                |       |
|                                              |                   |               |                 |           |                |       |
|                                              |                   |               |                 |           |                |       |
|                                              |                   |               |                 |           |                |       |
|                                              |                   |               |                 |           |                |       |

- Rot:
  - Steuerkarte 6844RC blockiert die Kommunikation wegen aktiver serielle Remotekommunikation am System.
  - Steuerkarte 6844RC blockiert die Kommunikation wegen Update der 6844RC.
  - o Hardwarefehler im System 6844RC

| Mineps/192306300341/cgi-bit/m                                    | ain.cgi?general&0 |         |           | • 8 **   | X Google |                                                                                                    |
|------------------------------------------------------------------|-------------------|---------|-----------|----------|----------|----------------------------------------------------------------------------------------------------|
| earbeiten Ansicht Favoriten Egtra                                | is ]              |         |           |          |          |                                                                                                    |
| n hopf 6844MNG - General                                         |                   |         |           |          |          |                                                                                                    |
| -                                                                |                   |         |           |          |          |                                                                                                    |
| 100 6844RC                                                       | NETWORK MA        | NAGEMEN | T SERVER  | 6844MNG) |          |                                                                                                    |
| General Time                                                     | Network           | GPS     | Alarm     | Device   | System   | V 2 C                                                                                                    |
| values can be set due to keypad lock.                            | 1                 |         |           |          |          | and the second second se |
| System Time                                                      |                   | Clock   | Status    |          |          |                                                                                                    |
|                                                                  | 8                 | SYN     | CHRONIZAT |          |          |                                                                                                    |
| 30.11.1999 00:0                                                  | 0:02              | 31      | R (SYNC)  |          |          |                                                                                                    |
|                                                                  |                   |         |           |          |          |                                                                                                    |
|                                                                  |                   |         |           |          |          |                                                                                                    |
|                                                                  |                   |         |           |          |          |                                                                                                    |
| Login                                                            |                   |         |           |          |          |                                                                                                    |
| Login                                                            |                   |         |           |          |          |                                                                                                    |
| Login<br>Username                                                |                   |         |           |          |          |                                                                                                    |
| Login<br>Username<br>Password                                    |                   |         |           |          |          |                                                                                                    |
| Login<br>Username<br>Password                                    |                   |         |           |          |          |                                                                                                    |
| Login<br>Username<br>Password<br>Login                           |                   |         |           |          |          |                                                                                                    |
| Login Username Password Login User is not looged in.             |                   |         |           |          |          |                                                                                                    |
| Login<br>Username<br>Password<br>Login<br>User is not logged in. |                   |         |           |          |          |                                                                                                    |
| Login<br>Username<br>Password<br>Login<br>User is not logged in. |                   |         |           |          |          |                                                                                                    |

- Gelb
  - Durch die Bedienung am System 6844RC via Tastatur und Anzeige wird die Kommunikation zur FG6844MNG aktiv unterbrochen. Somit können keine aktuellen Parameter von der FG6844MNG angezeigt oder neu konfiguriert werden.

LAN Management Karte/Modul 6844MNG- V08.00

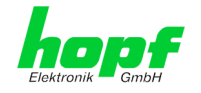

### 6.3.1 LOGIN und LOGOUT als Benutzer - Passwortschutz

Alle Werte der Karte können gelesen werden, ohne als Benutzer eingeloggt zu sein. Die Konfiguration oder Änderung der Kartenwerte sowie das Durchführen von Aktionen kann hingegen nur von einem gültigen Benutzer durchgeführt werden! Es sind zwei Benutzer definiert:

- "master" Benutzer (Benutzername <master> bei Auslieferung ist das Passwort <master> gesetzt)
- "device" Benutzer (Benutzername <device> bei Auslieferung ist das Passwort <device> gesetzt)

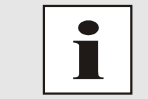

Beim eingegebenen Passwort ist auf **Groß-/Kleinschreibung** zu achten. Alphanumerische Zeichen sowie folgende Symbole können verwendet werden: []()\*-\_!\$% & / = ?

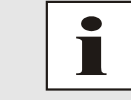

Das Passwort ist aus Sicherheitsgründen nach erstmaligem Login zu ändern

Hat man sich als "master" Benutzer eingeloggt, sollte folgender Bildschirm sichtbar sein.

| Clock S | tatus                 |                                                                                                    |                                                                                                    |                                                                                                    |
|---------|-----------------------|----------------------------------------------------------------------------------------------------|----------------------------------------------------------------------------------------------------|----------------------------------------------------------------------------------------------------|
|         |                       |                                                                                                    | Announcements                                                                                                    | ]                                                                                                    |
| SYNC    | CHRONIZAT<br>R (SYNC) | ION                                                                                                    | LEAP SECONI                                                                                                    | o STD ⇔ DST                                                                                                    |
| System  | Overview              |                                                                                                    |                                                                                                    |                                                                                                    |
|         | OK Sync ch            | annel - signal :                                                                                                    | available                                                                                                    |                                                                                                    |
|         | OK Internal           | crystal basis o                                                                                                    | control                                                                                                    |                                                                                                    |
|         | OK EEPROM             | ok                                                                                                    |                                                                                                    |                                                                                                    |
|         | OK DST/STI            | ) change over                                                                                                    | parameter set comp                                                                                                    | olete/inactive                                                                                                    |
|         | OK 6844RC             | keypad input                                                                                                    | possible                                                                                                    |                                                                                                    |
|         | OK Test ope           | eration 'synchr                                                                                                    | onous - R' inactive                                                                                                    |                                                                                                    |
|         | OK Internal           | communicatio                                                                                                    | n with 6844MNG                                                                                                    |                                                                                                    |
|         | OK Redunda            | ant power supp                                                                                                    | bly 1                                                                                                    |                                                                                                    |
|         | System                | System Overview         OK         OK         OK         OK         OK         Sync product         OK         OK         OK         OK         OK         OK         OK         OK         OK         OK         OK         OK         OK         OK         OK         OK         OK         OK         OK         OK         OK         OK         Internal         OK         OK         OK         OK         OK         OK         OK         Redundation | <ul> <li>R (SYNC)</li> <li>System Overview</li> <li>OK Sync channel - signal a</li> <li>OK Sync protocol - data p</li> <li>OK Internal crystal basis of</li> <li>OK EEPROM ok</li> <li>OK DST/STD change over</li> <li>OK 6844RC keypad input</li> <li>OK Test operation 'synchr</li> <li>OK Internal communicatio</li> <li>OK Redundant power support</li> </ul> | <ul> <li>R (SYNC)</li> <li>Inactive</li> <li>System Overview</li> <li>OK Sync channel - signal available</li> <li>OK Sync protocol - data plausible</li> <li>OK Internal crystal basis control</li> <li>OK EEPROM ok</li> <li>OK DST/STD change over parameter set comp</li> <li>OK 6844RC keypad input possible</li> <li>OK Test operation 'synchronous - R' inactive</li> <li>OK Internal communication with 6844MNG</li> <li>OK Redundant power supply 1</li> </ul> |

Um sich auszuloggen, klickt man auf den **Logout** Button. Das WebGUI hat ein Sitzungsmanagement implementiert. Loggt sich ein Benutzer nicht aus, so wird dieser automatisch nach 10 Minuten Inaktivität (Leerlaufzeit) abgemeldet.

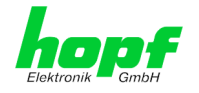

Nach erfolgreichem Login können abhängig vom Zugriffslevel (master oder device Benutzer) Änderungen an der Konfiguration vorgenommen und gespeichert werden.

Der als master eingeloggte Benutzer hat alle Zugriffsrechte auf der FG6844MNG.

Der als Device eingeloggte Benutzer hat keinen Zugriff auf:

- Set System Time •
- Reboot auslösen
- Factory Defaults auslösen
- Image Upddate durchführen
- H8 Firmware Update durchführen
- **Upload Certification**
- Master Passwort ändern
- Configuration Files downloaden
- Hardware Reset

#### 6.3.2 Navigation durch die Web-Oberfläche

Das WebGUI ist in funktionale Registerkarten aufgeteilt. Um durch die Optionen der Karte zu navigieren, klickt man auf eine der Registerkarten. Die ausgewählte Registerkarte ist durch eine dunklere Hintergrundfarbe erkennbar, siehe folgendes Bild (hier General).

| Ele |         | 24 23 22 21<br>6844RC | 20 19 18 17 1<br>NETWORK | <pre>&lt; 15 14 13 12 10 </pre> K MANAGEM | ENT SERVER | 6844MNG)<br>© 2005-2011 rdcs.eu |    |
|-----|---------|-----------------------|--------------------------|-------------------------------------------|------------|---------------------------------|----|
|     | General | Time                  | GPS                      | Alarm                                     | System     | 6844MNG                         | 20 |
|     |         |                       |                          |                                           |            |                                 |    |

Es ist keine Benutzeranmeldung erforderlich, um durch die Optionen der Kartenkonfiguration zu navigieren.

|                                                                                                    | Um di<br>vaScr      | e korrekte<br>ipt im Brow                                                                                                    | Funktion der Web Oberfläche zu gewährleisten, sollte Ja-<br>vser aktiviert sein.                                                                    |
|----------------------------------------------------------------------------------------------------|---------------------|----------------------------------------------------------------------------------------------------|----------------------------------------------------------------------------------------------------|
| General<br>System 6844RC<br>System Reset<br>H8 Firmware Upd<br>Digital 100 Status<br>Sync. Source / C<br>Board Configuration<br>LanCard 1 | ate<br>s<br>bisplay | NETWORK N<br>GPS<br>System Info<br>Card Type<br>6844<br>Device Vers<br>1<br>Layout<br>D<br>Serial Numb<br>011146<br>Com. No.<br>1099999990<br>HB Firmwarv<br>02.02 (18.0 | Innerhalb der Registerkarten führt jeder Link der Naviga-<br>tion auf der linken Seite zu zugehörigen detaillierten Ein-<br>stellungsmöglichkeiten. |
|                                                                                                    |                     | 05<br><b>Special Prog</b><br>0                                                                                                    |                                                                                                    |

25 / 69

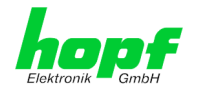

### 6.3.3 Eingeben oder Ändern eines Wertes

Es ist erforderlich, als einer der bereits beschriebenen Benutzer angemeldet zu sein, um Werte einzugeben oder verändern zu können.

| General                                                                                                    | Time          | GPS                        | Alarm                      | System | 6844MNG |  | ✓ |
|----------------------------------------------------------------------------------------------------|---------------|----------------------------|----------------------------|--------|---------|--|---|
| evice                                                                                                    |               | Network I                  | nterface ETH0              |        |         |  |   |
| Device Info<br>Hardware Info                                                                                                    |               | Hardware<br>00:03:c7       | Address (MAC)<br>:01:2f:68 |        |         |  |   |
| Content of the sector of the sector of the s | ts            | DHCP<br>disabled           | <b>~</b>                   |        |         |  |   |
| <u>Hage Opdate</u><br><u>18 Firmware L</u><br>Upload Certific                                                                                                    | <u>Ipdate</u> | IP-Address 192.168.100.181 |                            |        |         |  |   |
| SNMP MIB                                                                                                    | Files         | Network  <br>255.255       | 1ask<br>255.0 ×            |        |         |  |   |
| etwork                                                                                                    |               | Operation<br>Auto nego     | mode<br>otiate V           |        |         |  |   |
|                                                                                                    |               |                            |                            |        |         |  |   |

Nach einer Eingabe wird das konfigurierte Feld mit einem Stern '\*' markiert, das bedeute dass ein Wert verändert oder eingetragen wurde, dieser aber noch nicht im Flash gespeichert ist. Um die Konfiguration oder den veränderten Wert dauerhaft zu speichern, ist es notwendig, die Bedeutung der unten stehenden Symbole zu kennen.

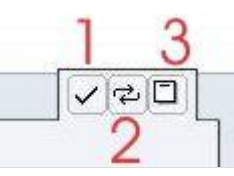

Bedeutung der Symbole von links nach rechts:

| Nr. | Symbol | Beschreibung                                               |  |  |  |  |  |
|-----|--------|------------------------------------------------------------|--|--|--|--|--|
| 1   | Apply  | Übernehmen von Änderungen und eingetragenen Werten         |  |  |  |  |  |
| 2   | Reload | Wiederherstellen der gespeicherten Werte                   |  |  |  |  |  |
| 3   | Save   | Dauerhaftes Speichern der Werte in die Flash Konfiguration |  |  |  |  |  |

Zur dauerhaften Speicherung MUSS erst der Wert mit **Apply** von der Karte übernommen und danach mit **Save** gespeichert werden.

Sollen die Werte nur getestet werden, reicht es aus, die Änderungen mit **Apply** zu übernehmen, allerdings gehen diese Werte verloren, wenn das **hopf** Basis-System abgeschaltet oder neu gestartet wird.

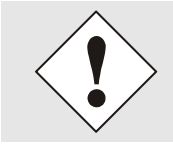

Für die Übernahme von Änderungen und Werten sind ausschließlich die dafür vorgesehenen Button im WebGUI zu verwenden.

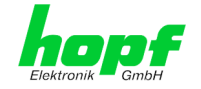

### 6.3.4 Plausibilitätsprüfung bei der Eingabe

In der Regel wird eine Plausibilitätsprüfung bei der Eingabe durchgeführt.

| General                               | Time      | GPS        | Alarm         | System | 6844MNG |  |  |
|---------------------------------------|-----------|------------|---------------|--------|---------|--|--|
| evice                                 |           | Network Ir | nterface ETH0 |        |         |  |  |
| Device Info                           |           | Hardware   | Address (MAC) |        |         |  |  |
| Hardware Info<br>Factory Defaults     |           | DHCP       |               |        |         |  |  |
| Reboot Device                         |           | disabled ' | ✓             |        |         |  |  |
| <u>Image Opdate</u><br>H8 Firmware Up | date      | IP-Address |               |        |         |  |  |
| Upload Certificat                     | te        | 192.108.   | 100.999       |        |         |  |  |
| <u>SNMP MIB</u><br>Configuration Fi   | es        | 255.255.   | 255.0         |        |         |  |  |
| -                                     |           | Operation  | mode          |        |         |  |  |
| letwork                               |           | Auto nego  | otiate 🗸      |        |         |  |  |
|                                       |           |            |               |        |         |  |  |
| <u>Host/Nameservi</u>                 | <u>ce</u> |            |               |        |         |  |  |

Wie im oberen Bild ersichtlich, wird ein ungültiger Wert (z.B. Text wo eine Zahl eingegeben werden muss, IP-Adresse außerhalb eines Bereiches ...) bei Übernahme der Einstellung durch einen roten Rand gekennzeichnet. Zu beachten ist dabei, dass es sich nur um einen semantischen Check handelt, nicht ob eine eingegebene IP-Adresse im eigenen Netzwerk oder der Konfiguration verwendet werden kann! Solange ein Fehlerhinweis angezeigt wird, ist es nicht möglich, die Konfiguration im Kartenflash zu speichern.

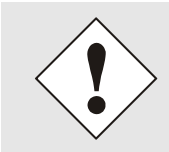

Der Fehlercheck überprüft nur Semantik und Bereichsgültigkeit! Er ist **KEIN Logik- oder Netzwerkcheck** für eingetragene Werte.

### 6.4 Beschreibung der Registerkarten

Der WebGUI ist in folgende Registerkarten aufgeteilt:

| opf              | 6844DE | KAFLEX N | ETWORK M | ANAGEMENT | SERVER  |                       |   |
|------------------|--------|----------|----------|-----------|---------|-----------------------|---|
| lektronik 🧮 GmbH |        |          |          | 10-2      | © 2009  | 5-2015 <u>rdcs.eu</u> |   |
| General          | Time   | GPS      | Alarm    | System    | 6844MNG |                       | 2 |

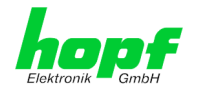

### 6.4.1 GENERAL Registerkarte

Dies ist die erste Registerkarte, die bei Verwendung der Web Oberfläche angezeigt wird.

| General Time                                    | GPS                           | Alarm   | System                                                                                                    | 6844MN                                                                                                    | G                                                                                               |                |
|-------------------------------------------------|-------------------------------|---------|----------------------------------------------------------------------------------------------------|----------------------------------------------------------------------------------------------------|-------------------------------------------------------------------------------------------------|----------------|
| System Time                                     |                               | Clock S | tatus                                                                                                    |                                                                                                    | Announcements                                                                                   | ]              |
| DATE T1<br>LOC 02.07.2015 1<br>UTC 02.07.2015 1 | IME<br>4:30:39 DST<br>2:30:39 | SYNC    | CHRONIZAT<br>R (SYNC)                                                                                          | ION                                                                                                    | LEAP SECONI                                                                                     | O STD ↔ DST    |
| ogin                                            | ]                             | System  | Overview                                                                                                    |                                                                                                    |                                                                                                 |                |
|                                                 |                               |         |                                                                                                    | annal - signal                                                                                             | available                                                                                       |                |
| Ucomamo                                         |                               |         | UK Syncich                                                                                                    | anner signar                                                                                               | available                                                                                       |                |
| Username                                        |                               |         | OK Sync en<br>OK Sync pro                                                                                      | otocol - data p                                                                                            | lausible                                                                                        |                |
| Username                                        |                               |         | OK Sync on<br>OK Sync pro<br>OK Internal                                                                       | otocol - data p<br>crystal basis (                                                                         | lausible<br>control                                                                             |                |
| Username<br>Password                            |                               |         | OK Sync or<br>OK Sync pro<br>OK Internal<br>OK EEPROM                                                          | otocol - data p<br>crystal basis o<br>ok                                                                   | lausible<br>control                                                                             |                |
| Username Password                               |                               |         | OK Sync on<br>OK Sync pro<br>OK Internal<br>OK EEPROM<br>OK DST/STI                                            | otocol - data p<br>crystal basis (<br>ok<br>D change over                                                  | lausible<br>control<br>parameter set comp                                                       | olete/inactive |
| Username Password Login                         |                               |         | OK Sync on<br>OK Sync pro<br>OK Internal<br>OK EEPROM<br>OK DST/STI<br>OK 6844RC                               | otocol - data p<br>crystal basis o<br>ok<br>O change over<br>keypad input                                  | lausible<br>control<br>parameter set comp<br>possible                                           | olete/inactive |
| Username Password Login User is not logged in.  |                               |         | OK Sync on<br>OK Sync pro<br>OK Internal<br>OK EEPROM<br>OK DST/STI<br>OK 6844RC<br>OK Test ope                | otocol - data p<br>crystal basis (<br>ok<br>O change over<br>keypad input<br>gration 'synchr               | lausible<br>control<br>parameter set comp<br>possible<br>onous - R' inactive                    | olete/inactive |
| Username Password Login User is not logged in.  |                               |         | OK Sync on<br>OK Sync pro<br>OK Internal<br>OK EEPROM<br>OK DST/STI<br>OK 6844RC<br>OK Test ope<br>OK Internal | otocol - data p<br>crystal basis<br>ok<br>O change over<br>keypad input<br>eration 'synchr<br>communicatio | lausible<br>control<br>parameter set comp<br>possible<br>onous - R' inactive<br>on with 6844MNG | olete/inactive |

#### System Time

Dieser Bereich zeigt grundlegende Informationen über die aktuelle Zeit und das aktuelle Datum des **hopf** Basis-Systems an. Sowohl die lokale Zeit als auch die UTC-Zeit werden angezeigt.

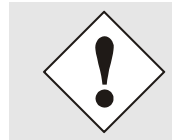

Sollte beim ersten Zugriff auf den WebGUI noch nicht die korrekte Zeitinformation angezeigt werden, ist die Ansicht über den Web Browser zu aktualisieren.

#### **Clock Status**

Anzeige des aktuellen Synchronisationsstatus vom *hopf* Basis-Systems mit den möglichen Werten:

Invalid (-) ungültige Uhrzeit

- **C** das Uhrensystem läuft auf Quarz-Betrieb (C = Crystal)
- r das Uhrensystem läuft synchron zur Synchronisationsquelle
- **R** das Uhrensystem läuft synchron zur Synchronisationsquelle und der Quarzgenerator wird geregelt

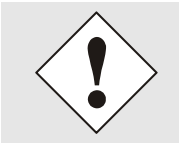

Der Clock Status wird nur bei dem Aufruf der Seite angefragt für eine aktuelle Anzeige ist eine Aktualisierung der Seite erforderlich. Clock Statuswechsel werden zum Minutenwechsel vollzogen.

#### **Announcements**

Die Anzeigefelder LEAP SECOND und STD ⇔ DST kündigen an, das zum nächsten Stundenwechsel ein entsprechendes Ereignis stattfindet (Einfügen einer Schaltsekunde bzw. Umschaltung Sommer-/Winterzeit).

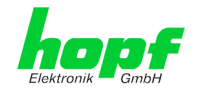

#### System Overview

Diese Übersicht entspricht dem ERROR-Byte der 6844RC.

Im ERROR-Byte werden fehlerhafte Funktionen oder Bausteine zur schnelleren Fehleranalyse angezeigt. Ein "**OK**" zeigt an, dass diese Funktion oder der Baustein fehlerfrei arbeitet. Ein "**ERROR**" zeigt an, dass ein Fehlverhalten vorliegt.

| WebGUI                                    | ERROR-Byte der 6844RC / 6844DF                                       |
|-------------------------------------------|----------------------------------------------------------------------|
| Sync channel - signal available           | SyncKanal - Signal vorhanden                                         |
| Sync protocol - data plausible            | SyncProtokoll - Daten plausibel                                      |
| Internal crystal basis control            | Regelung der internen Quarzbasis                                     |
| EEPROM ok                                 | EEPROM Fehler                                                        |
| DST/STD change over parameter set com-    | SZ/WZ-Umschaltung                                                    |
| plete/inactive                            | (unvollständiger Datensatz für SZ/WZ-Um-<br>schaltung)               |
| 6844RC keypad input possible              | Tastatureingabe möglich                                              |
| Test operation 'synchronous - R' inactive | Testbetrieb - Simulation Systemstatus "syn-<br>chron - R"            |
| Internal communication with 6844MNG       | LAN MNG Kommunikation (nur 6844RC) (keine Kommunikation mit LAN MNG) |
| Redundant power supply 1                  | Fehler ReduNetzteil 2                                                |
| Redundant power supply 2                  | Fehler ReduNetzteil 2                                                |

#### <u>Login</u>

Die Login Box wird wie im *Kapitel 6.3.1 LOGIN und LOGOUT als Benutzer - Passwort-schutz* verwendet.

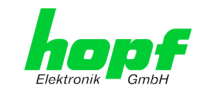

### 6.4.2 Zeit Registerkarte (Time)

### 6.4.2.1 Konfiguration der System-Zeit (Set System Time)

Setzen der lokalen Systemzeit im Basissystem.

Nach der Eingabe des lokalen Datums in Jahr, Monat, Kalendertag und der Lokalzeit in Stunde, Minute und Sekunde, werden diese Werte direkt beim Auslösen der Speicherfunktion auf Plausibilität geprüft und anschließend vom Basissystem übernommen.

|                                                                                       | 24 23 22 21 2<br>6844RC 1 | 19 18 17 16 15<br>NETWORK M                                                            | ANAGEMENT                                       | 9 08 07 06 05 0<br>SERVER (68 | 4. 01<br>344MNG)<br>© 2005-2015 rdcs.eu |     |
|---------------------------------------------------------------------------------------|---------------------------|----------------------------------------------------------------------------------------|-------------------------------------------------|-------------------------------|-----------------------------------------|-----|
| General                                                                               | Time                      | GPS                                                                                    | Alarm                                           | System                        | 6844MNG                                 | ⁰≉⊐ |
| Local Time Settings<br>Set Local System 1<br>Time Zone Offset<br>Daylight Saving Time | Time<br>me                | Set Local System           Year (YYYY)           2015           Hour (hh)           11 | m Time<br>Month (MM)<br>06<br>Minute (mm)<br>35 | Day (dd)<br>25<br>Second (ss) |                                         |     |

#### Year - Jahr

Eingabe des aktuellen Jahr (2000- 2099)

#### Month - Monat

Eingabe des aktuellen Monat (01 - 12)

#### Day - Tag

Eingabe des aktuellen Tag (01 - 31)

#### Hour - Stunde

Eingabe der aktuellen Stunde (00 - 23)

#### Minute - Minute

Eingabe der aktuellen Minute (00 – 59)

#### Second - Sekunde

Eingabe der aktuellen Sekunde (00 -59)

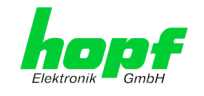

### 6.4.2.2 Konfiguration der Differenz-Zeit (Time Zone Offset)

Setzen der Differenzzeit Lokalzeit zu UTC im Basissystem.

| 4 |                                                                              | 24 23 22 21 20<br>6844RC N | 19 18 17 10<br>NETWORK                                                               | MANAGEME                                          | 10 09 08 07 06 05<br>ENT SERVER ( | 64 01<br>6844MNG)<br>© 2005-2015 <u>rdcs.eu</u> |       |
|---|------------------------------------------------------------------------------|----------------------------|--------------------------------------------------------------------------------------|---------------------------------------------------|-----------------------------------|-------------------------------------------------|-------|
|   | General                                                                      | Time                       | GPS                                                                                  | Alarm                                             | System                            | 6844MNG                                         | ଡ଼ୣ୰୲ |
|   | Local Time Setting<br>Set Local Syster<br>Time Zone Offse<br>Daylight Saving | n Time<br>et<br>Time       | Time Zone<br>Offset Hou<br>1<br>Offset Min<br>0<br>Direction<br>east (+)<br>west (-) | Offset to UTC<br>urs<br>utes<br>relating to Prime | Meridian                          |                                                 |       |

Offset Hours - Differenzstunde

Eingabe der ganzen Differenzstunde (0h - 13h)

#### Offset Minutes - Differenzminuten

Eingabe der Differenzminuten (Omin - 59min)

#### Beispiel:

| Differenz-Zeit für Deutschland | ⇒ east, 1 Stunde und 0 Minuten (+ 01:00) |
|--------------------------------|------------------------------------------|
| Differenz-Zeit für Argentinien | ⇒ west, 3 Stunde und 0 Minuten (- 03:00) |

#### Direction relating to Prime Meridian - Richtung der Differenzzeit

Angabe der Richtung, in der die lokale Zeit von der Weltzeit abweicht:

'east' entspricht östlich,

'west' entspricht westlich des Null Meridians (Greenwich)

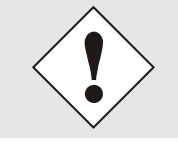

Die Differenzzeit bezieht sich immer auf die **lokale Standard-Zeit (Winterzeit)**, auch wenn die Inbetriebnahme bzw. Differenzzeiteingabe während der Sommerzeit stattfindet.

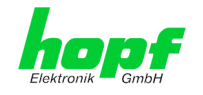

### 6.4.2.3 Konfiguration der Sommerzeit (Daylight Saving Time)

Setzen der Sommerzeit-/Winterzeit-Umschaltzeitpunkte im Basissystem.

Mit dieser Eingabe werden die Zeitpunkte bestimmt, an denen im Laufe des Jahres auf Sommerzeit oder Winterzeit umgeschaltet wird. Es werden die Stunde, der Wochentag, die Woche des Monats und der Monat angegeben, wann die SZ/WZ-Umschaltung (Sommerzeit/Winterzeit-Umschaltung) stattfinden soll. Die genauen Zeitpunkte werden dann automatisch für das laufende Jahr berechnet.

| General                                                | Time                                      | GPS            | Alarm         | System         | 6844MNG |             | Q 7 |
|--------------------------------------------------------|-------------------------------------------|----------------|---------------|----------------|---------|-------------|-----|
| ocal Time Setting                                      | IS                                        | DST Activatio  | n             |                |         |             |     |
| Set Local Syster<br>Time Zone Offso<br>Daylight Saving | <u>m Time</u><br><u>et</u><br><u>Time</u> | Daylight Savi  | ing Time      |                |         |             |     |
|                                                        |                                           | DST Begin      |               |                |         |             |     |
|                                                        |                                           | Week<br>last ∨ | Day<br>sunday | Month<br>March | ✓ 2     | Minute<br>0 |     |
|                                                        |                                           | DST End        |               |                |         |             |     |
|                                                        |                                           | Week<br>last ∨ | Day<br>sunday | ► Month        | → Hour  | Minute<br>0 |     |
|                                                        |                                           | ·              |               |                |         |             |     |

**DST Activation (enabled / disabled) -** SZ/WZ-Umschaltzeitpunkte (aktiv / deaktiv)

- DST Begin Umschaltzeitpunkt Winterzeit zu Sommerzeit
- DST End

- Umschaltzeitpunkt Sommerzeit zu Winterzeit

Die einzelnen Positionen haben folgende Bedeutung:

| Week           | bei dem wievielten Auftreten des Wochen-<br>tags im Monat die Umschaltung stattfinden<br>soll | First- 1. WocheSecond- 2. WocheThird- 3. WocheFourth- 4. WocheLast- letzte Woche |
|----------------|-----------------------------------------------------------------------------------------------|----------------------------------------------------------------------------------|
| Day            | der Wochentag<br>an dem die Umschaltung stattfinden soll                                      | Sunday, Monday Saturday<br>⇨ Sonntag, Montag Samstag                             |
| Month          | der Monat<br>in dem die Umschaltung stattfinden soll                                          | January, February December<br>⇒ Januar, Februar Dezember                         |
| Hour<br>Minute | die Uhrzeit in Stunde und Minute<br>in der die Umschaltung stattfinden soll                   | 00h 23h<br>00min 59min                                                           |

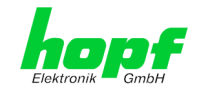

### 6.4.3 GPS Registerkarte

In dieser Registerkarte werden folgende Information dargestellt

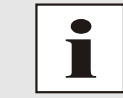

Wichtige Informationen zum Thema "GPS Empfang und Satellitenanzeige können in der Beschreibung "System 6844RC" nachgeschlagen werden.

### 6.4.3.1 GPS-Empfangsqualität (Reception Quality)

In dieser Registerkarte werden folgende Information nur mit Lesezugriff dargestellt:

#### Satellites Visible

Theoretische Anzahl der vom GPS-Empfänger ermittelten Satelliten.

#### Satellites Tracked

Tatsächliche Anzahl der empfangenden Satelliten die zur Synchronisation des Basissystems verwendet werden.

#### Satellites Number – S/N Value

Übersicht der aktuell empfangenden GPS-Satelliten mit ihrer Empfangsstärke und deren entsprechenden Interpretation der Empfangsqualität.

| grün              | ≥ 48  | gute Empfangsstärke        |
|-------------------|-------|----------------------------|
| <mark>gelb</mark> | 33-47 | Ausreichende Empfangstärke |
| rot               | 0-32  | Schlechte Empfangsstärke   |

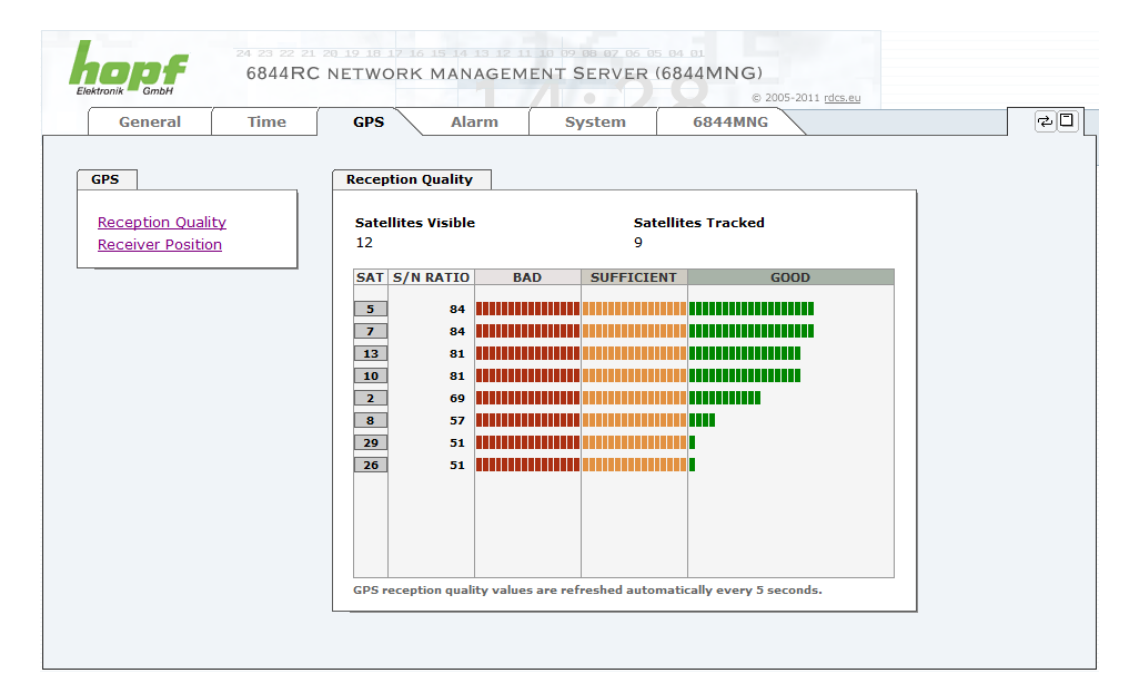

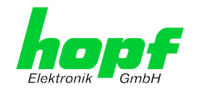

### 6.4.3.2 Position (Receiver Position)

In dieser Registerkarte wird die aktuelle Position und der GPS-Empfangsmode eingestellt und angezeigt.

|                                       | 24 23 22 21<br>6844RC | 20 19 18 17 16 19<br>NETWORK M | ANAGEME       | 10 99 98 97 96 95<br>NT SERVER (6 | 844MNG)<br>© 2005-2015 rdcs.eu |       |
|---------------------------------------|-----------------------|--------------------------------|---------------|-----------------------------------|--------------------------------|-------|
| General                               | Time                  | GPS                            | Alarm         | System                            | 6844MNG                        | ଡ଼ୣ୷□ |
| GPS                                   |                       | Reception Mod                  | le            |                                   |                                |       |
| Reception Qualit<br>Receiver Position | ¥<br>1                | Reception Mo<br>3D             | de<br>V       |                                   |                                |       |
|                                       |                       | Longitude                      |               |                                   |                                |       |
|                                       |                       | Degrees<br>7                   | Minutes<br>39 | Seconds<br>7904                   | Direction<br>east ∨            |       |
|                                       |                       | Latitude                       |               |                                   |                                | _     |
|                                       |                       | Degrees                        | Minutes       | Seconds<br>7013                   | Direction                      |       |
|                                       |                       | L                              |               |                                   |                                |       |
|                                       |                       |                                |               |                                   |                                |       |

#### Reception Mode - GPS-Synchronisationsmodus

#### 3D - Auswertung

Die Genauigkeit der Zeitauswertung wird von der genauen Positionsberechnung des Einsatzortes bestimmt. Für diese Berechnung sind mindestens 4 Satelliten (3D-Auswertung) notwendig. Mit der errechneten Position werden die Signallaufzeiten zu mehreren Satelliten bestimmt und aus deren Mittelwert die genaue Sekundenmarke erzeugt.

#### Position-fix - Auswertung

In dem Position-fix Modus kann das System bereits mit einem empfangenen Satelliten synchronisiert werden. Hierbei hängt die Genauigkeit wesentlich von der exakten Eingabe der Position des Aufstellungsortes ab. Die Berechnung der Sekundenmarke erfolgt dann für die eingegebene Position. Werden im Position-fix Modus vier oder mehr Satelliten empfangen, so springt die Auswertung für diese Zeit automatisch in den 3D-Modus und berechnet die genaue Position. Dadurch erhöht sich die Genauigkeit der Position-fix Auswertung auf dieselbe Genauigkeit wie in der 3D Auswertung.

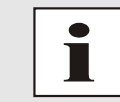

Im System 6844DF (DekaFlex) ist die Einstellung auf Position-fix – Auswertung nicht möglich.

#### Longitude / Latitude - Aktuelle Position mit Längen- und Breitengrad

Mit dieser Funktion wird die geographische Position der Anlage eingegeben. Diese Funktion ist bei der ersten Inbetriebnahme hilfreich und verkürzt die Erstsynchronisation des GPS-Empfängers.

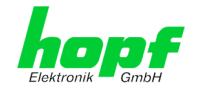

### 6.4.4 ALARM Registerkarte - Störungsmeldungen

Jeder Link der Navigation auf der linken Seite führt zu zugehörigen detaillierten Einstellungsmöglichkeiten.

#### 6.4.4.1 Syslog Konfiguration - Störungs- und Fehlermeldungen via Syslog

Um jede konfigurierte Alarmsituation, die in der Karte auftritt, in einem Linux/Unix-Syslog zu speichern, muss der Name oder die IP-Adresse eines Syslog Servers eingegeben werden. Ist alles korrekt konfiguriert und aktiviert (abhängig vom Syslog Level), wird jede Nachricht zum Syslog Server gesendet und dort in der Syslog Datei gespeichert.

#### Syslog verwendet den Port 514.

Zu beachten ist, dass der Standard Syslog Mechanismus von Linux/Unix für diese Funktionalität verwendet wird. Dies entspricht nicht dem Windows-System Event Mechanismus!

| Elektronik GmbH<br>General                                      | Time                                 | GPS Alarm                                                                                          | System | © 2005-2015 rdcs.eu<br>6844MNG | ✓ |
|-----------------------------------------------------------------|--------------------------------------|----------------------------------------------------------------------------------------------------|--------|--------------------------------|---|
| Alarming<br>Syslog Configur<br>eMail Configura<br>SNMP Trap Con | r <u>ation</u><br>tion<br>figuration | Syslog Configuration<br>Remote Syslog Logging Enable<br>enabled V<br>Server Name<br>192.168.100.83 | ed     |                                |   |
| Alarm Configurati<br>Alarm Message<br>Digital I/O Alar          | on<br><u>s</u><br>ms                 | Alarm Level                                                                                        |        |                                |   |

Der Alarm Level gibt den Prioritätslevel der zu sendenden Nachrichten an, ab welchem Level gesendet werden soll (siehe *Kapitel 6.4.4.4 Alarm Nachrichten (Alarm Messages)*).

| Alarm Level | gesendete Nachrichten           |
|-------------|---------------------------------|
| none        | keine Nachrichten               |
| info        | Info / Warnung / Fehler / Alarm |
| warning     | Warnung / Fehler / Alarm        |
| error       | Fehler / Alarm                  |
| alarm       | Alarm                           |

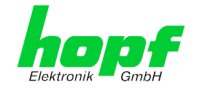

### 6.4.4.2 E-mail Konfiguration - Störungs- und Fehlermeldungen via SMTP

| General                          | Time               | GPS       | Alarm              | System | 6844MNG | ✓ ₹ |
|----------------------------------|--------------------|-----------|--------------------|--------|---------|-----|
| Alarming                         |                    | eMail Con | figuration         |        |         |     |
| Syslog Configur                  | ation              | eMail Not | tification Enabled |        |         |     |
| eMail Configura<br>SNMP Trap Con | tion<br>figuration | SMTP Ser  | rver               |        |         |     |
|                                  |                    |           |                    |        |         |     |
| Alarm Configurati                | on                 | Sender A  | ddress             |        |         |     |
| Alarm Messages                   | 2<br>ns            | eMail Ac  | Idresses           |        |         |     |
|                                  |                    | Add       | Remove             |        |         |     |
|                                  |                    | eMai      | il Alarm L         | evel   |         |     |

Um dem technischen Personal die Möglichkeit zu bieten, die IT Umgebung zu überwachen bzw. zu kontrollieren, ist die E-mail Benachrichtigung eine der wichtigen Features dieses Gerätes.

Es ist möglich, verschiedene, unabhängige E-mail-Adressen zu konfigurieren, die jeweils unterschiedliche Alarm Levels haben. Abhängig vom konfigurierten Level wird eine E-mail nach Auftreten eines Fehlers an den jeweiligen Empfänger gesendet. Für die korrekte Konfiguration muss ein gültiger E-mail Server (SMTP Server) eingetragen werden.

Manche E-mail Server akzeptieren Nachrichten nur dann, wenn die eingetragene Senderadresse gültig ist (Spam Schutz). Diese kann im 'Sender Address' Feld eingefügt werden.

Der Alarm Level gibt den Prioritätslevel der zu sendenden Nachrichten an, ab welchem Level gesendet werden soll (siehe *Kapitel 6.4.4.4 Alarm Nachrichten (Alarm Messages)*).

| Alarm Level | gesendete Nachrichten           |
|-------------|---------------------------------|
| none        | keine Nachrichten               |
| info        | Info / Warnung / Fehler / Alarm |
| warning     | Warnung / Fehler / Alarm        |
| error       | Fehler / Alarm                  |
| alarm       | Alarm                           |

 36 / 69
 LAN Management Karte/Modul 6844MNG - V08.00

 hopf Elektronik GmbH
 Nottebohmstr. 41 • D-58511 Lüdenscheid • Tel.: +49 (0)2351 9386-86 • Fax: +49 (0)2351 9386-93 • Internet: http://www.hopf.com • E-Mail: info@hopf.com

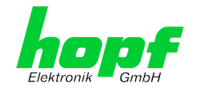

### 6.4.4.3 SNMP Konfiguration / TRAP Konfiguration

Um die Karte über SNMP zu überwachen ist es möglich, einen SNMP-Agent (mit MIB) zu verwenden oder SNMP Traps zu konfigurieren.

| General           | Time               | GPS Ala           | rm Sys | tem (          | 5844MNG   |  |
|-------------------|--------------------|-------------------|--------|----------------|-----------|--|
| Alarming          |                    | SNMP Trap Configu | ration |                |           |  |
| Syslog Configur   | ation              | SNMP Traps Enable | d      |                |           |  |
| eMail Configura   | tion<br>figuration |                   |        |                |           |  |
|                   |                    | info V            |        |                |           |  |
| Alarm Configurati | on                 | SNMP Traps        |        |                |           |  |
| Alarm Messages    | 2                  | Add Remove        | ]      |                |           |  |
| Digital I/O Aları | ns                 | Host Name         |        | Port<br>Number | Community |  |
|                   |                    | 102 168 100       | 83     | 162            | privato   |  |

SNMP Traps werden über das Netzwerk zu den konfigurierten Hosts gesendet. Man beachte, dass sie auf UDP basieren, daher ist es nicht garantiert, dass sie den konfigurierten Host erreichen! Es können mehrere Hosts konfiguriert werden, allerdings haben alle den selben Alarm-Level.

Die private *hopf* enterprise MIB steht ebenfalls über Web zur Verfügung.

Der Alarm Level gibt den Prioritätslevel der zu sendenden Nachrichten an ab welchem Level gesendet werden soll (siehe *Kapitel 6.4.4.4 Alarm Nachrichten (Alarm Messages)*).

| Alarm Level | gesendete Nachrichten           |
|-------------|---------------------------------|
| none        | keine Nachrichten               |
| info        | Info / Warnung / Fehler / Alarm |
| warning     | Warnung / Fehler / Alarm        |
| error       | Fehler / Alarm                  |
| alarm       | Alarm                           |

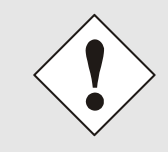

Für die Verwendung von SNMP ist das Protokoll SNMP zu aktivieren

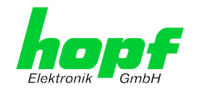

### 6.4.4.4 Alarm Nachrichten (Alarm Messages)

Jede im Bild gezeigte Nachricht kann mit einem der gezeigten Alarm Levels konfiguriert werden. Wird der Level NONE ausgewählt, bedeutet das, dass diese Nachricht komplett ignoriert wird.

|                    |            |                     |                                                               |                           | © 2005-2015 rdcs.eu                   |            |  |  |  |
|--------------------|------------|---------------------|---------------------------------------------------------------|---------------------------|---------------------------------------|------------|--|--|--|
| General            | Time       | GPS                 | Alarm                                                         | System                    | 6844MNG                               |            |  |  |  |
| Alarming           |            | Alarm Mes           | sages                                                         |                           |                                       |            |  |  |  |
| Syslog Configur    | ation      | Message             |                                                               |                           |                                       | Alarm Leve |  |  |  |
| eMail Configurat   | tion       | Synchro             | nization status c                                             | hange                     |                                       | info 🗸     |  |  |  |
| SNMP Trap Con      | figuration | Firmware            | e update perforr                                              | ned                       |                                       | warning 🗸  |  |  |  |
|                    |            | Leapseco            | ond has been an                                               | nounced - will ta         | ke place with the next hour change.   | warning 🗸  |  |  |  |
| Alarm Configuratio | on         | Reboot b            | Reboot by user has been initiated.                            |                           |                                       |            |  |  |  |
| Alarm Messages     |            | Changes             | made in the co                                                | been saved to flash disc. | info 🗸                                |            |  |  |  |
| Digital I/O Alarr  | ns         | Currently           | Currently tracked GPS satellites are ZERO.                    |                           |                                       |            |  |  |  |
|                    |            | Currently           | / tracked GPS sa                                              | atellites changed         | below 4.                              | error 🗸    |  |  |  |
|                    |            | Currently           | Currently tracked GPS satellites changed above or equal to 4. |                           |                                       |            |  |  |  |
|                    |            | Daylight<br>change. | saving change l                                               | nas been announ           | ced - will take place with the next h | our info 🗸 |  |  |  |
|                    |            | Daylight            | Daylight saving settings have been changed.                   |                           |                                       |            |  |  |  |
|                    |            | System              | System error status has changed.                              |                           |                                       |            |  |  |  |

Abhängig von den Nachrichten, ihrer konfigurierten Alarm Level und der konfigurierten Alarm Level der Alarming Dienste, wird im Falle eines Ereignisses eine entsprechende Alarm-Meldung gesendet.

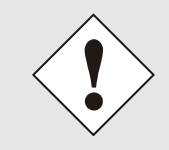

Wird ein Wert geändert, darf das Speichern im Flash nicht vergessen werden, um ihn dauerhaft zu speichern, andernfalls geht er im Falle eines Neustarts verloren!

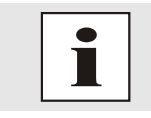

Damit alle Änderungen des Systemstatus, die über die System Status LEDs des Basissystems angezeigt werden, protokolliert werden, muss der ALARM "System status has changed" aktiviert sein.

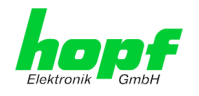

### 6.4.4.5 Digital I/O Alarms

Im System 6844(RC) stehen intern 4 (optional 8) digitale Statusausgänge und 4 (optional 8) Statuseingänge zur Verfügung. Abhängig von dem jeweiligen Signalstatus kann die 6844MNG entsprechende Alarmmeldungen generieren.

|                   |                    |            |                         |             |                 |       | © 2005-20 | 011 <u>rdo</u> | .s.eu         |            |
|-------------------|--------------------|------------|-------------------------|-------------|-----------------|-------|-----------|----------------|---------------|------------|
| General           | Time               | GPS        |                         | Alarm       | System          | 6844M |           |                |               |            |
| Alarming          |                    | Digital o  | utputs                  |             |                 |       |           |                |               |            |
| Syslog Configura  | ation              | Output     | Active                  | e Label     |                 |       | Alarm Le  | vel            | Alarm Trigger | Alarm Stat |
| eMail Configurat  | tion<br>figuration | 1          | ¥                       | System time | is valid        |       | info      | •              | Rising Edge 👻 | Inactive   |
|                   |                    | 2          |                         | Sync status | = Radio (r,R)   |       | info      | •              | Rising Edge 💌 | Inactive   |
| Alarm Configurat  | tion               | 3          | M                       | SyncOFF tim | ner not enabled | ł     | info      | •              | Rising Edge 🔻 | Inactive   |
| Alarm Messages    | <u>i</u>           | 4          |                         | ERROR sum   | status not enal | bled  | info      | •              | Rising Edge 👻 | Inactive   |
| Digital I/O Alarm | 15                 | 5          | 1                       | Custom Out  | put 1           |       | info      | •              | Rising Edge 👻 | Active -   |
|                   |                    | 6          |                         | Custom Out  | put 2           |       | info      | •              | Rising Edge 👻 | Inactive - |
|                   |                    | 7          |                         | Custom Out  | put 3           |       | info      | •              | Rising Edge 👻 | Inactive 👻 |
|                   |                    | 8          | V                       | Custom Out  | put 4           |       | info      | •              | Rising Edge 🔻 | Inactive 👻 |
|                   |                    |            |                         | 7           |                 |       |           |                |               |            |
|                   |                    | Digital in | nputs                   |             |                 |       |           |                |               |            |
|                   |                    | Input      | Active                  | Label       |                 |       | Alarm Le  | vel            | Alarm Trigger | Alarm Stat |
|                   |                    | 1          |                         |             |                 |       | none      | •              | Rising Edge 🔻 | Inactive - |
|                   |                    | 2          |                         |             |                 |       | none      | •              | Rising Edge 🔻 | Inactive - |
|                   |                    | 3          | $\overline{\mathbf{v}}$ |             |                 |       | none      | •              | Rising Edge 👻 | Inactive - |
|                   |                    | 4          | $\overline{\mathbf{v}}$ |             |                 |       | none      | •              | Rising Edge 🔻 | Inactive - |
|                   |                    | 5          |                         |             |                 |       | none      | •              | Rising Edge 👻 | Inactive - |
|                   |                    | 6          | $\overline{\mathbf{v}}$ |             |                 |       | none      | •              | Rising Edge 👻 | Inactive - |
|                   |                    | 7          |                         |             |                 |       | none      | •              | Rising Edge 🔻 | Inactive + |
|                   |                    |            |                         |             |                 |       |           |                |               |            |

#### **Digital Outputs**

Mit diesem Anzeigebild wird der aktuelle Zustand der 4 internen digitalen Statusausgänge angezeigt. Zusätzlich werden noch 4 weiter Ausgänge für spezielle Kundenfunktionen bereitgestellt.

| Output 1  | System time is valid                         |
|-----------|----------------------------------------------|
| Ausgang 1 | Systemzeit ist gültig                        |
| Inaktiv   | SyncStatus = "-"                             |
| Aktiv     | SyncStatus = "C", "r", "R"                   |
|           |                                              |
| Output 2  | Sync status = Radio (r, R)                   |
| Ausgang 2 | SyncStatus = Funk (r, R)                     |
| Inaktiv   | SyncStatus: Ungültig (-), Quarz (C)          |
| Aktiv     | SyncStatus: Funk ohne Regelung (r), Funk (R) |

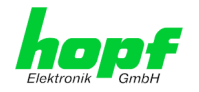

| Output 3<br>Ausgang 3 | SyncOFF Timer not enabled<br>SyncOFF Timer läuft nicht      |
|-----------------------|-------------------------------------------------------------|
| Inaktiv               | SyncOFF Timer läuft (aktiv / abgelaufen)                    |
| Aktiv                 | SyncOFF Timer läuft nicht (nicht aktiv)                     |
|                       |                                                             |
| Output 4              | Error sum status not enabled                                |
| Ausgang 4             | Error Sammelmeldung steht nicht an                          |
| Inaktiv               | Error Sammelmeldung steht an (min. ein ERROR-Bit ist aktiv) |
| Aktiv                 | Error Sammelmeldung steht nicht an (kein ERROR-Bit gesetzt) |

#### **Digital Inputs**

Es stehen optional Eingänge für spezielle Kundenfunktionen zur Verfügung.

#### <u>Active</u>

Aktiv geschaltet Signaleingänge und Statusausgänge werden für die Generierung von Alarmmeldungen verwendet.

#### Alarm Level

Der Alarm Level gibt den Prioritätslevel der zu generierenden Meldung an.

- None
- INFO
- warning
- Error
- alarm

#### Alarm Trigger

Mit dem Alarm Trigger wird die Richtung des Statuswechsels für die Generierung der Alarmmeldung angegeben.

| Alarm Trigger                   | z.B. für Output 2 - Sync status = Radio (r, R)            |   |                                                                  |  |  |  |  |  |
|---------------------------------|-----------------------------------------------------------|---|------------------------------------------------------------------|--|--|--|--|--|
| Falling Edge<br>Fallende Flanke | Aktiv<br>SyncStatus:<br>Funk ohne Regelung (r), Funk (R)" | Ŷ | <b>Inaktiv</b><br>SyncStatus:<br>Ungültig (-), Quarz (C)         |  |  |  |  |  |
| Rising Edge<br>Steigende Flanke | Inaktiv<br>SyncStatus:<br>Ungültig (-), Quarz (C)         | Ŷ | Aktiv<br>SyncStatus:<br>Funk ohne Regelung (r), Funk (R)"        |  |  |  |  |  |
| Both Edges<br>Beide Flanken     | <b>Inaktiv</b><br>SyncStatus:<br>Ungültig (-), Quarz (C)  | ᡇ | <b>Aktiv</b><br>SyncStatus:<br>Funk ohne Regelung (r), Funk (R)" |  |  |  |  |  |

#### Alarm State

Mit Alarm State wird der aktuelle interne Zustand der Statusausgänge / Signaleingängen angegeben.

#### Überprüfung des Redu.-Netzteils

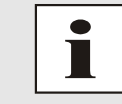

Bei aktiver optionaler Funktion "Überprüfung des Redu.-Netzteils" werden die Digital Inputs 1 und Digital Inputs 2 fest verwendet. Diese Funktion steht ab Auslieferungsstand "6844 H8-Programmversion 06.00" zur Verfügung.

 40 / 69
 LAN Management Karte/Modul 6844MNG - V08.00

 hopf Elektronik GmbH
 Nottebohmstr. 41 • D-58511 Lüdenscheid • Tel.: +49 (0)2351 9386-86 • Fax: +49 (0)2351 9386-93 • Internet: http://www.hopf.com • E-Mail: info@hopf.com

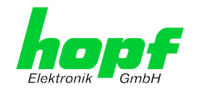

### 6.4.5 System Registerkarte Bild

Jeder Link der Navigation auf der linken Seite führt zu zugehörigen detaillierten Einstellungsmöglichkeiten.

| General Ti           | ie GPS Alarm System 6844MNG |  |
|----------------------|-----------------------------|--|
|                      |                             |  |
| em 6844RC            | System Info                 |  |
| tem Info             | Device Type                 |  |
| tem Reset            | 6844                        |  |
| 4RC Firmware Upd     | te Device Version           |  |
| ital I/O Status      | 6844RC Slave                |  |
| ic. Source / Display | Layout                      |  |
|                      | A                           |  |
| d Configuration      | Serial Number<br>002252     |  |
|                      | Com No.                     |  |
| <u>nCard 1</u>       | 111111111                   |  |
|                      | H8 Firmware Version         |  |
|                      | 06.00 (29.06.15)            |  |
|                      | Mach Program Version        |  |
|                      | 07                          |  |
|                      | Special Program             |  |
|                      | 0                           |  |
|                      | Unlocked Features           |  |
|                      | 0001                        |  |
|                      | PCID                        |  |

Diese Registerkarte stellt die grundlegende Information über das System 6844RC wie auch Software/Firmware zur Verfügung.

#### 6.4.5.1 System Information (System Info)

Sämtliche Informationen dieser Seite stehen ausschließlich schreibgeschützt und nur lesbar zur Verfügung. Dem Benutzer stehen für Servicezwecke und Serviceanfragen Informationen bereit über:

- Card Type
- Device Version
- Layout
- Serial Number
- Com. No.
- H8 Firmware Version
- Mach Program Version
- Special Program
- Unlocked Features
- PCID

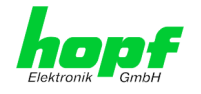

### 6.4.5.2 System Reset – Neustart der Zeitquelle

Im System 6844(RC) kann auf eine differenzierte Art im System bzw. in Einzelkomponenten ein Reset oder Default ausgelöst werden.

| Elektronik GmbH                                                                                                    | 24 23 22 21<br>6844RC                      | 20 19 18 17 17<br>NETWORK                                                     | MANAGEM                                                                                                    | MENT SERVER (6844MNG)<br>© 2005-2015 rdcs.eg                                                      |
|----------------------------------------------------------------------------------------------------|--------------------------------------------|-------------------------------------------------------------------------------|----------------------------------------------------------------------------------------------------|---------------------------------------------------------------------------------------------------|
| General                                                                                                    | Time                                       | GPS                                                                           | Alarm                                                                                                    | System 6844MNG                                                                                    |
| System 6844RC<br>System Info<br>System Reset<br>6844RC Firmwa<br>Digital 1/O Statt<br>Sync. Source / 1<br>Board Configuration | r <u>e Update</u><br>I <u>S</u><br>Display | System Re<br>WARNI<br>SYSTEM<br>changes<br>sure you<br>Please cho<br>Software | set<br>ING!<br>RESET is a cr<br>and synchro<br>want to reso<br>want to reso<br>want to r | critical action, all unsaved<br>onization will be lost. Are you<br>set the system now?<br>pe<br>V |
| LanCard 1                                                                                                    |                                            | Perform                                                                       | n Reset now                                                                                                    |                                                                                                   |

- Mit Software Reset wird ein Software-Reset ausgelöst.
- Mit Hardware Reset wird ein Hardware-Reset ausgelöst.
- Mit Factory Defaults Control Board + GPS reciever wird ein Default des GPS Empfängers und der Steuerkarte 6844RC ausgelöst.
- Mit Factory Defaults GPS reciever only wird nur ein Default des GPS Empfängers ausgelöst.

Drücken Sie den "**Perform Reset now**" Knopf und warten Sie bis der Neustart beendet ist. Dieser Vorgang kann bis zu einer Minute dauern. Die Webseite wird nicht automatisch aktualisiert.

### 6.4.5.2.1 Software-Reset (nur Steuerkarte 6844(RC))

Mit dieser Funktion wird ein Software Reset der Steuerkarte 6844(RC) ausgelöst. Alle anderen im System befindlichen Funktionskarten (außer Funktionskarten ohne eigenen Prozessor) laufen weiter.

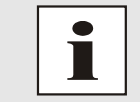

Diese Funktion hat keinen Einfluss auf die ausfallsicher gespeicherten Daten.

#### 6.4.5.2.2 Hardware-Reset (Gesamtsystem)

Mit dieser Funktion wird ein Hardware Reset des gesamten Systems 6844(RC) ausgelöst. Alle im System 6844(RC) vorhandenen Funktionskarten werden zurückgesetzt und neu gestartet.

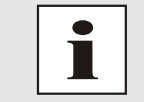

Diese Funktion hat keinen Einfluss auf die ausfallsicher gespeicherten Daten.

hopf Elektronik GmbH

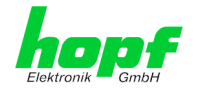

### 6.4.5.2.3 Default des GPS-Empfängers auslösen (nur bei GPS)

Mit dieser Funktion wird ein Default des auf der Steuerkarte 6844(RC) befindlichen Onboard GPS-Empfängers ausgelöst. Alle im GPS-Empfänger gespeicherten Daten z.B. Schaltsekundeninformationen werden gelöscht und müssen vom GPS-Empfänger neu ermittelt werden. Dies kann ca. 12-13 Minuten dauern, wenn während dieser Zeit Satellitenempfang besteht. Ein Ausfall des Satellitenempfangs kann diese Zeit verlängern.

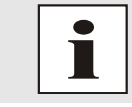

Diese Funktion hat keinen Einfluss auf die in der Steuerkarte 6844(RC) ausfallsicher gespeicherten Daten.

### 6.4.5.2.4 Factory-Default (nur Steuerkarte 6844(RC))

Mit dieser Funktion wird ein Factory-Default gesamten Steuerkarte 6844(RC) inkl. GPS-Empfänger (soweit vorhanden) ausgelöst. Des Weiteren werden alle im System 6844(RC) vorhandenen Funktionskarten zurückgesetzt und neu gestartet.

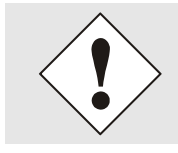

Diese Funktion setzt <u>fast alle</u> Einstellung der Steuerkarte auf Factory-Default Werte zurück.

### 6.4.5.3 Digital I/O Status

Mit dieser Seite wird der aktuelle Zustand der digitalen Signaleingänge und digitalen Statusausgänge angezeigt.

|                                       |               |                 |          | © 2005-2015 rdcs.eu          |   |
|---------------------------------------|---------------|-----------------|----------|------------------------------|---|
| General                               | Time          | GPS             | Alarm    | System 6844MNG               | 4 |
| System 6844RC                         |               | Digital outputs | 5        |                              |   |
| System Info                           |               | Output          | State    | Label                        |   |
| <u>System Reset</u><br>6844RC Firmwar | e Update      | 1               | Active   | System time is valid         |   |
| Digital I/O Statu                     | <u>s</u>      | 2               | Inactive | Sync status = Radio (r,R)    |   |
| Sync. Source / D                      | <u>ispidy</u> | 3               | Active   | SyncOFF timer not enabled    |   |
| Board Configuratio                    | n             | 4               | Active   | ERROR sum status not enabled |   |
| LanCard 1                             |               |                 | _        |                              |   |
|                                       |               | Digital inputs  |          |                              |   |
|                                       |               | Input           | State    | Label                        |   |
|                                       |               | 1               | Active   | Redundant power supply 1     |   |
|                                       |               | 2               | Active   | Redundant power supply 2     |   |

Output / Input: Nummer des Statusausgang / Signaleingang

| State: | Aktueller Zustand des Statusausgang / Signaleingang = aktiv / inaktiv |
|--------|-----------------------------------------------------------------------|
| Label: | Name / Funktionsbeschreibung                                          |

#### Überprüfung des Redu.-Netzteils

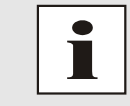

Bei aktiver optionaler Funktion "Überprüfung des Redu.-Netzteils" werden die Digital Inputs 1 und Digital Inputs 2 fest verwendet. Diese Funktion steht ab Auslieferungsstand "6844 H8-Programmversion 06.00" zur Verfügung.

43 / 69

LAN Management Karte/Modul 6844MNG- V08.00

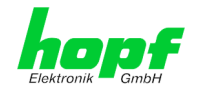

### 6.4.5.4 Sync.Source / Display

Mit dieser Registerkarte werden die verschiedenen Möglichkeiten ausgewählt das System 6844RC zu synchronisieren. Ebenfalls wird die LCD-Anzeige des Systems 6844RC konfiguriert.

| 1 | Elektronik GmbH                                                                                                    | 24 23 22 21<br>6844RC                   | 28 19 18 17 16<br>NETWORK                    | MANAGEM       | ENT SERVER (6 | 844MNG)<br>© 20 | 05-2015 <u>rdcs.eu</u> |     |
|---|----------------------------------------------------------------------------------------------------|-----------------------------------------|----------------------------------------------|---------------|---------------|-----------------|------------------------|-----|
|   | General                                                                                                    | Time                                    | GPS                                          | Alarm         | System        | 6844MNG         |                        | Q≠□ |
|   | System 6844RC                                                                                                    |                                         | Synchroniz                                   | ation Source  |               |                 |                        |     |
|   | <u>System Info</u><br><u>System Reset</u><br><u>6844RC Firmwar</u><br>Digital I/O Statu<br><u>Sync. Source / D</u> | <u>re Update</u><br><u>s</u><br>Display | Synchroni:<br>GPS<br>Display Set             | zation Source |               |                 | ~                      |     |
|   | Board Configuratio                                                                                                 | n                                       | Time Base<br>Local Tim<br>Language<br>German | e 🗸           |               |                 |                        |     |

#### Synchronization source – Auswahl der Synchronisationsquelle

| • | GPS                                 | GPS                                |
|---|-------------------------------------|------------------------------------|
| • | Master/Slave String (COM1)          | Master/Slave String (COM1)         |
| • | Master/Slave String (COM1) with PPS | Master/Slave String (COM1) mit PPS |
| • | DCF77 pulse (CET)                   | DCF77 Takt (MEZ)                   |
| • | DCF77 pulse (global)                | DCF77 Takt (weltweit)              |
|   |                                     |                                    |

#### Display Settings – Einstellung der LCD-Anzeige des Systems 6844RC

#### Time Base - Zeitbasis der LCD-Anzeige

Local TimeUTCUTC

#### Language - Sprache der LCD-Anzeige

- German Deutsch
- English Englisch

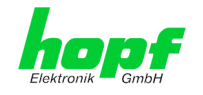

### 6.4.5.5 LanCard 1(2) - Parameter der LAN Karte 1(2)

Über das Basis-System wird die Grundparametrierung der LAN-Karte1(2) nur soweit konfiguriert, dass sie im Netzwerk über **ETH0** erreichbar ist. Alle weiteren Konfigurationen der LAN-Karte1(2) werden mittels deren WebGUI vorgenommen.

| General             | Time                | GPS             |          | Alarm   |       | System |       | 6844  | MNG   |   | Q 7 |
|---------------------|---------------------|-----------------|----------|---------|-------|--------|-------|-------|-------|---|-----|
|                     |                     |                 |          |         |       |        | _     |       |       |   |     |
| System 6844RC       | 1                   | LanCard         | 1 - IP S | ettings |       |        |       |       |       | 7 |     |
| System Info         |                     | DHCP            |          |         |       |        |       |       |       |   |     |
| System Reset        |                     | disable         | d 🗸      |         |       |        |       |       |       |   |     |
| 6844RC Firmwa       | IP-Add              | IP-Address      |          |         |       |        |       |       |       |   |     |
| Sync. Source /      | 192.16              | 192.168.100.184 |          |         |       |        |       |       |       |   |     |
|                     | Networ              | k Mask          |          |         |       |        |       |       |       |   |     |
|                     |                     | 255.25          | 5.255.0  | 5       |       |        |       |       |       |   |     |
| Board Configuration | Board Configuration |                 |          | 1       |       |        |       |       |       |   |     |
| LanCard 1           |                     |                 |          |         |       |        |       |       |       |   |     |
|                     |                     |                 |          |         |       |        |       |       |       | - |     |
|                     |                     | Configu         | ation By | /te     |       |        |       |       |       | 7 |     |
|                     |                     | Bit 7           | Bit 6    | Bit 5   | Bit 4 | Bit 3  | Bit 2 | Bit 1 | Bit 0 |   |     |
|                     |                     |                 | _        | _       |       |        |       |       |       |   |     |

Konfiguriert werden:

| DHCP               | - DHPC-Modus      |
|--------------------|-------------------|
| IP-Address         | - IP-Adresse      |
| Network Mask       | - Netzmaske       |
| Gateway            | - Gateway-Adresse |
| Configuration Byte | - Control-Byte    |
|                    |                   |

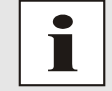

Die Eingabe der Parameter für LAN-Karte 2 erfolgt analog zu LAN-Karte 1.

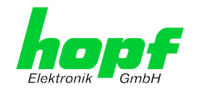

### 6.4.6 6844MNG Registerkarte

Jeder Link der Navigation auf der linken Seite führt zu zugehörigen detaillierten Einstellungsmöglichkeiten.

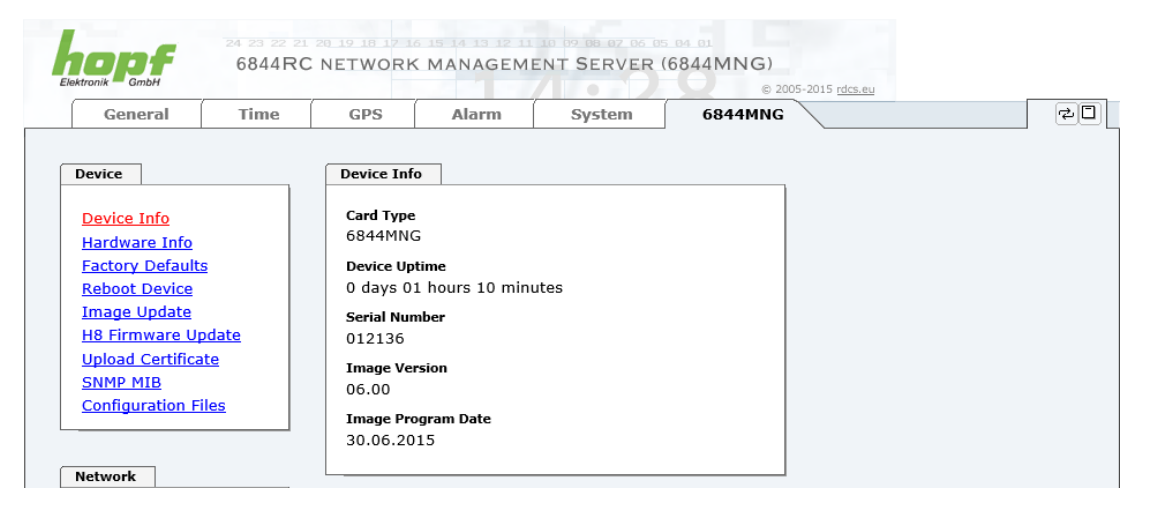

Diese Registerkarte stellt die grundlegende Information über die Kartenhardware wie auch Software/Firmware zur Verfügung. Die Passwortverwaltung sowie die Update Services für die FG6844MNG werden ebenfalls über diese Webseite zugänglich gemacht. Der komplette Downloadbereich ist auch ein Bestandteil dieser Seite.

Im Weiteren besteht hier die Möglichkeit der vollständigen Netzwerkparametrierung der Karte/Modul 6844MNG.

#### 6.4.6.1 Geräte Information (Device Info)

Sämtliche Informationen dieser Seite stehen ausschließlich schreibgeschützt und nur lesbar zur Verfügung. Dem Benutzer stehen für Servicezwecke und Serviceanfragen Informationen bereit über:

- Card Type
- Device Uptime
- Serial Number
- Image Version
- Image Program Date

| kaonik Gindri     |             | ,,            |              |        | © 20    | 05-2015 rdcs.eu |  |
|-------------------|-------------|---------------|--------------|--------|---------|-----------------|--|
| General           | Time        | GPS           | Alarm        | System | 6844MNG |                 |  |
|                   |             |               |              |        |         |                 |  |
| Device            |             | Device Info   | •            |        |         |                 |  |
| Device Info       |             | Card Type     |              |        |         |                 |  |
| Hardware Info     |             | 6844MNG       |              |        |         |                 |  |
| Factory Defaults  |             | Device Upt    | ime          |        |         |                 |  |
| Reboot Device     |             | 0 days 01     | hours 10 min | utes   |         |                 |  |
| Image Update      |             | Serial Nun    | ber          |        |         |                 |  |
| H8 Firmware Up    | <u>date</u> | 012136        |              |        |         |                 |  |
|                   | <u>.e</u>   | Image Version |              |        |         |                 |  |
| Configuration Fil | es          | 06.00         |              |        |         |                 |  |
|                   |             | Image Pro     | gram Date    |        |         |                 |  |

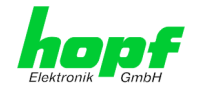

### 6.4.6.2 Hardware Information

Wie bei der Device Information ist auch hier nur Lese-Zugriff möglich. Dem Benutzer stehen für Servicezwecke und Serviceanfragen Informationen bereit über:

- Serial Number
- H8 Firmware Version
- Mach Program Version
- Layout
- Special Program
- Network Interface 1
- Product-Config-ID (PCID)

| Hardware                                                                                       |                                                                                                    |                                                                                                    |                                                                                                    |                                                                                                    |  |  |
|------------------------------------------------------------------------------------------------|----------------------------------------------------------------------------------------------------|----------------------------------------------------------------------------------------------------|----------------------------------------------------------------------------------------------------|----------------------------------------------------------------------------------------------------|--|--|
|                                                                                                | Info                                                                                                    |                                                                                                    |                                                                                                    |                                                                                                    |  |  |
| Serial Nun<br>012136<br>H8 Firmwa<br>03.00 (19<br>Mach Prog<br>03<br>Layout<br>B<br>Special Pr | nber<br>ne Version<br>9.02.2013)<br>ram Version                                                                                                    |                                                                                                    |                                                                                                    |                                                                                                    |  |  |
| 0<br>Network I                                                                                 | nterface 1                                                                                                    |                                                                                                    |                                                                                                    |                                                                                                    |  |  |
| PCID<br>0180290                                                                                | PCID<br>018029012136B10000999999999903001902130000003200003001902130000                                                                            |                                                                                                    |                                                                                                    |                                                                                                    |  |  |
|                                                                                                |                                                                                                    |                                                                                                    |                                                                                                    |                                                                                                    |  |  |
|                                                                                                | Serial Nun<br>012136<br>H8 Firmwa<br>03.00 (19<br>Mach Prog<br>03<br>Layout<br>B<br>Special Pro<br>0<br>Network II<br>10/100 M<br>PCID<br>01802902 | Serial Number<br>012136<br>HB Firmware Version<br>03.00 (19.02.2013)<br>Mach Program Version<br>03<br>Layout<br>B<br>Special Program<br>0<br>Network Interface 1<br>10/100 MBit Autosensing<br>PCID<br>018029012136B100009 | Serial Number           012136           HB Firmware Version           03.00 (19.02.2013)           Mach Program Version           03           Layout           B           Special Program           0           Network Interface 1           10/100 MBit Autosensing           PCID           018029012136B100009999999999903000 | Serial Number           012136           HB Firmware Version           03.00 (19.02.2013)           Mach Program Version           03           Layout           B           Special Program           0           Network Interface 1           10/100 MBit Autosensing           PCID           018029012136B10000999999999903001902130000003200003001902130000 |  |  |

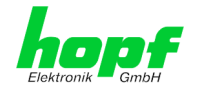

### 6.4.6.3 Wiederherstellung der Werkseinstellungen (Factory Defaults)

In manchen Fällen kann es nötig oder erwünscht sein, sämtliche Einstellungen der Karte 6844MNG auf Ihren Auslieferungszustand (Werkseinstellungen) zurückzusetzen.

| Factory Defaults                                                                      |                                                                                                    |
|---------------------------------------------------------------------------------------|----------------------------------------------------------------------------------------------------|
| WARNING!                                                                              |                                                                                                    |
| RESET to factory d<br>values will be set t<br>rebootet immedia<br>reset to factory de | efaults is a critical action, all<br>to default - the device will be<br>tely. Are you sure you want to<br>efaults now? |
|                                                                                       | Reset now                                                                                                    |

Mit dieser Funktion werden sämtliche Werte im Flashspeicher auf ihren Defaultwert zurückgesetzt, dies betrifft auch die Passwörter (siehe Kapitel 9 Werks-Einstellungen / Factory-Defaults).

Die Anmeldung erfolgt als Master Benutzer laut Beschreibung im Kapitel 6.3.1 LOGIN und LOGOUT als Benutzer - Passwortschutz.

Wiederherstellung auf Werkseinstellungen durch Drücken von "Reset now" und warten bis der Neustart beendet ist.

Ist dieser Vorgang einmal ausgelöst worden, gibt es KEINE Möglichkeit, die gelöschte Konfiguration wiederherzustellen.

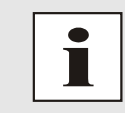

48 / 69

Eine vollständige Überprüfung und gegebenenfalls neue Konfiguration der Karte ist nach dem Factory Default notwendig, insbesondere das MASTER- und DEVICE-Passwort müssen neu gesetzt werden.

### 6.4.6.4 Neustart des FG6844MNG (Reboot device)

| Reboot Device                                                                                                    |
|----------------------------------------------------------------------------------------------------|
| WARNING!<br>REBOOT is a critical action, all unsaved changes will<br>be lost. Are you sure you want to reboot the device<br>now? |
| Reboot now                                                                                                    |

Alle nicht mit "Save" gespeicherten Einstellungen gehen mit dem Reset verloren (siehe Kapitel 6.3.3 Eingeben oder Ändern eines Wertes).

Melden Sie sich als Master Benutzer laut Beschreibung im Kapitel 6.3.1 LOGIN und LO-GOUT als Benutzer - Passwortschutz an.

Drücken Sie den "Reboot now" Knopf und warten Sie bis der Neustart beendet ist.

Dieser Vorgang kann bis zu einer Minute dauern. Die Webseite wird nicht automatisch aktualisiert.

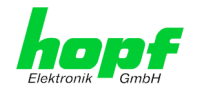

### 6.4.6.5 Update 6844MNG Image / H8

Neue Features, Patches und Fehlerbehebungen werden für die einzelnen Karten mittels Updates via LAN zur Verfügung gestellt.

Sowohl die Embedded-Software als auch die H8-Firmware der Karte 6844MNG können ausschließlich über die Webschnittstelle in die Karten eingespielt werden (Anmeldung als '**master**' Benutzer erforderlich).

Folgende Punkte sind für ein Update zu beachten:

- Nur erfahrene Anwender oder geschultes technisches Personal sollten nach der Kontrolle aller notwendigen Vorbedingungen ein Kartenupdate durchführen.
- Ist das vorliegende Update f
  ür Ihre Karte geeignet? Bei Unklarheiten ist ein Techniker der Firma *hopf* zu kontaktieren.
- Updates werden in der Regel im Set vollzogen, dass heißt H8 Firmware-Update + Image-Update. Es ist zwingend erforderlich (wenn nicht extra anders in dem SET definiert) erst das H8 Firmware-Update und anschließend das Image-Update durchzuführen.
- Zur Gewährleistung eines korrekten Updates muss im verwendeten Internet-Browser die Funktion "*Neue Version der gespeicherten Seite*" auf "*Bei jedem Zugriff auf die Seite*" eingestellt sein.
- Während des Updatevorganges darf das Gerät weder **abgeschaltet** noch ein **Speichern der Einstellungen auf Flash** vorgenommen werden!
- Wichtig: ein **fehlerhaftes Update** oder ein **fehlerhafter Updateversuch** erfordert unter Umständen, die Karte kostenpflichtig ins Werk zurück zu senden.

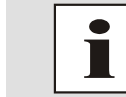

Bei einem Update bleiben in der Regel die vorher konfigurierten Parameter im System erhalten. Sollte dies nicht der Fall sein, wird dieses speziell in einem zum Update gehörendem Dokument beschrieben.

Zur Durchführung eines Updates ist der Name sowie der Ordner, in dem sich das Update / Firmware Image befindet, in das Textfeld einzutragen. Alternativ dazu kann die Datei per Auswahldialog durch Drücken der "Browse" (Durchsuchen) Schaltfläche geöffnet werden.

Korrekte Imagebezeichnungen sind zum Beispiel:

#### Image Update des LAN Management 6844MNG

Datei: upgrade\_6844\_MNG\_v0800.img Embedded-Image der 6844MNG

(Updatedauer ca. 3-5 Minuten)

#### H8/6844 Firmware Update der Steuerkarte 6844RC

Datei: 6844MNG\_H8\_v0300.img H8 Firmware der 6844RC

(Updatedauer ca. 3-5 Minuten)

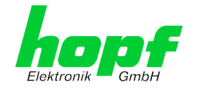

Der Update Prozess wird durch Drücken der "**Upload now**" bzw. "**Update now**" Schaltfläche gestartet. Bei erfolgreicher Übertragung und Überprüfung der Checksumme wird das Update installiert und eine Statusseite mit der Anzahl der Bytes, die übertragen und installiert wurden, angezeigt.

| H8 Firmware Update                           |                                                                   |
|----------------------------------------------|-------------------------------------------------------------------|
| WARNING!                                     |                                                                   |
| H8 FIRMWARE UPDATE<br>not to switch off powe | is a critical action. Please ensure<br>r during update or upload! |
| Update file:                                 |                                                                   |
|                                              | Durchsuchen                                                       |
|                                              |                                                                   |
| Upload now                                   |                                                                   |

Bei dem H8 Firmware Update der FG6844MNG wird nach dem Update ein automatischer Reboot des Karte/Moduls durchgeführt.

| Image Update                                                |                                                                                                    |
|-------------------------------------------------------------|----------------------------------------------------------------------------------------------------|
| WARNING!<br>IMAGE UPDATE<br>switch off pow<br>take more tha | e is a critical action. Please ensure not to<br>er during update! Caution: upload can<br>n 10 minutes, please be patient! |
| Update file:                                                | Durchsuchen                                                                                                    |
| Update nov                                                  | ,                                                                                                    |

Während des Image Update des FG6844MNG nicht die WebGUI-Seite verlassen. Warten und aktuelle WebGUI-Seite in der Zeit nicht umschalten bis Meldung "Please Reboot Device" kommt

Nach dem Image Update muss ein Neustart (Reboot) des FG6844MNG durchgeführt werden. Hierfür neu im WebGUI des FG6844MNG einloggen und unter DEVICE / REBOOT DEVICE einen Neustart auslösen.

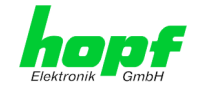

### 6.4.6.6 Upload Zertifikat für HTTPS-Anwendungen (Upload Certificate)

Für die Verwendung von WebGUI mittels https-Zugang kann ein Sicherheitszertifikat in die Management 6844MNG geladen werden.

| Upload Certificate                                  |                                                                                |
|-----------------------------------------------------|--------------------------------------------------------------------------------|
| WARNING!                                            |                                                                                |
| UPLOAD a Certific<br>not to switch off p<br>upload! | ate is a critical action. Please ensure<br>ower during upload and reboot after |
| Update file:                                        |                                                                                |
|                                                     | Durchsuchen                                                                    |
| Upload now                                          |                                                                                |

#### 6.4.6.7 Download von SNMP MIB

Die "private *hopf* enterprise MIB" steht ebenfalls über WebGUI in diesem Bereich zur Verfügung.

| 8 X    |        |
|--------|--------|
| wnload |        |
|        | wnload |

#### 6.4.6.8 Download von Konfigurationen

Um bestimmte Konfigurationsdateien über die Webschnittstelle herunterladen zu können, ist es erforderlich, sich als 'master' Benutzer angemeldet zu haben. Nur die Dokumentation kann ohne Anmeldung downgeloaded werden.

| Configuration Files |           |      |  |
|---------------------|-----------|------|--|
| Download System Co  | onfigurat | tion |  |
| Click here to d     | ownload   |      |  |

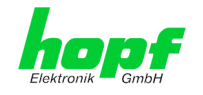

#### 6.4.6.9 Netzwerkschnittstelle der 6844MNG (Network)

Jeder Link der Network-Navigation führt zu zugehörigen detaillierten Einstellungsmöglichkeiten für die FG6844MNG.

| (                    |       |            |                  |        | 0.20    |          |
|----------------------|-------|------------|------------------|--------|---------|----------|
| General              | Time  | GPS        | Alarm            | System | 6844MNG | <b>_</b> |
|                      |       |            |                  |        |         |          |
| Device               |       | Host/Name  | eservice         |        |         |          |
| Device Info          |       | Hostname   |                  |        |         |          |
| Hardware Info        |       | hopf6844   | 1RC              |        |         |          |
| Factory Defaults     |       | Default Ga | iteway IP-Addres | is     |         |          |
| <u>Reboot Device</u> |       | 192.168.   | 1.1              |        |         |          |
| Image Update         |       | DNS Serve  | r 1 IP-Address   |        |         |          |
| H8 Firmware Up       | idate | 192.168.   | 1.1              |        |         |          |
| SNMP MTR             |       | DNS Serve  | r 2 TP-Address   |        |         |          |
| Configuration Fi     | les   | 192.168.   | 1.2              |        |         |          |
|                      |       |            |                  |        |         |          |
|                      |       | L          |                  |        |         |          |
| letwork              |       |            |                  |        |         |          |
|                      |       |            |                  |        |         |          |

#### 6.4.6.10 Host / Nameservice

Einstellung für die eindeutige Netzwerkerkennung.

#### <u>Hostname</u>

Die Standardeinstellung für den Hostname ist "6844RC". Dieser Name sollte der jeweiligen Netzwerkinfrastruktur angepasst werden.

Ist man sich nicht sicher, lässt man einfach den Standardwert oder fragt den zuständigen Netzwerkadministrator.

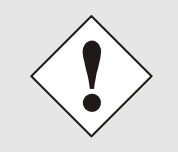

Der Host Name ist RFC-Konform. Somit dürfen nur alphanumerische Zeichen (Buchstaben und Zahlen) und das Hyphen (-) als Bindestrich verwendet werden. Zusätzlich ist zu beachten, dass das 1. und letzte Zeichen ein Buchstabe oder eine Zahl sein muss.

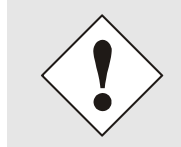

Ein LEERER Hostname ist kein gültiger Name und kann dazu führen, dass die Karte nicht einwandfrei arbeitet.

#### **Default Gateway**

Der Standardgateway wird in der Regel über das Menü des Basis-Systems ausfallsicher konfiguriert, kann aber auch über die Web Oberfläche verändert werden.

Ist der Standardgateway nicht bekannt, muss dieser vom Netzwerkadministrator erfragt werden. Ist kein Standardgateway verfügbar (Spezialfall), trägt man 0.0.0.0 in das Eingabefeld ein oder lässt das Feld leer.

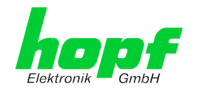

#### DNS-Server 1 & 2

Will man vollständige Hostnamen verwenden (hostname.domainname), oder mit reverse lookup arbeiten, sollte man die IP-Adresse des DNS-Servers eintragen.

Ist der DNS-Server nicht bekannt, muss dieser vom Netzwerkadministrator erfragt werden. Ist kein DNS-Server verfügbar (Spezialfall), trägt man 0.0.0.0 in das Eingabefeld ein oder lässt das Feld leer.

#### 6.4.6.10.1 Netzwerkschnittstelle (Network Interface ETH0)

Konfiguration der Ethernetschnittstelle ETH0 der FG6844MNG

| General                                            | Time         | GPS                           | Alarm                      | System | 6844MNG |  | $\checkmark$ |
|----------------------------------------------------|--------------|-------------------------------|----------------------------|--------|---------|--|--------------|
|                                                    |              |                               |                            | -      |         |  |              |
| Device                                             |              | Network I                     | nterface ETH0              |        |         |  |              |
| <u>Device Info</u><br><u>Hardware Info</u>         |              | Hardware<br>00:03:c7          | Address (MAC)<br>:01:2f:68 |        |         |  |              |
| Factory Default<br>Reboot Device                   | 5            | DHCP<br>disabled              | V                          |        |         |  |              |
| Image Update<br>H8 Firmware Up<br>Upload Certifica | <u>pdate</u> | IP-Address<br>192.168.100.181 |                            |        |         |  |              |
| <u>SNMP MIB</u><br>Configuration F                 | iles         | Network 1<br>255.255          | 1ask<br>.255.0             |        |         |  |              |
| Vetwork                                            |              | Operation<br>Auto neg         | mode<br>otiate V           |        |         |  |              |
| Host/Nameserv                                      | ice          | L                             |                            |        |         |  |              |

#### Default Hardware Adresse (MAC)

Die MAC-Adresse kann nur gelesen werden, der Benutzer kann sie nicht verändern. Sie wird von der Firma *hopf* Elektronik GmbH für jede Ethernet-Schnittstelle einmalig zugewiesen.

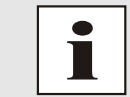

MAC-Adressen der Firma *hopf* Elektronik GmbH beginnen mit **00:03:C7**:xx:xx:xx.

#### <u>DHCP</u>

Soll DHCP verwendet werden, wird über das Menü des **hopf** Basis-Systems 0.0.0.0 für die IP-Adresse eingesetzt (ebenfalls für Gateway und Netzmaske). Diese Änderung kann auch über die Web-Oberfläche durch Aktivieren des DHCP erreicht werden.

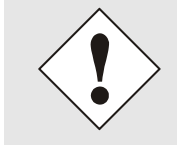

Eine Änderung der IP-Adresse oder das Aktivieren von DHCP haben nach Übernehmen der Einstellungen sofortige Wirkung, die Verbindung zur Web Oberfläche muss angepasst und neu hergestellt werden.

#### LAN Management Karte/Modul 6844MNG- V08.00

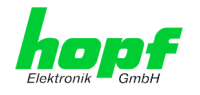

#### IP-Adresse

Die IP-Adresse wird in der Regel über das Menü des *hopf* Basis-Systems konfiguriert, sie kann aber auch über die Web Oberfläche verändert werden.

Ist die IP-Adresse nicht bekannt, muss diese vom Netzwerkadministrator erfragt werden.

#### Netzmaske (Network Mask)

Die Netzmaske wird in der Regel über das Menü des *hopf* Basis-Systems konfiguriert, kann aber auch über die Web Oberfläche verändert werden.

Ist die Netzmaske nicht bekannt, muss diese vom Netzwerkadministrator erfragt werden.

#### **Betriebsmodus (Operation Mode)**

Normalerweise gleicht das Netzwerkgerät den Datenfluss und den Duplex Modus automatisch an das Gerät an, mit dem es verbunden wird (z.B. HUB, SWITCH). Muss das Netzwerkgerät eine bestimmte Geschwindigkeit oder einen bestimmten Duplex Modus haben, so kann dies über die Web Oberfläche konfiguriert werden. Der Wert sollte nur in speziellen Fällen verändert werden, im Normalfall wird die automatische Einstellung verwendet.

#### Operation mode

| Auto negotiate 🔄       |   |
|------------------------|---|
| Auto negotiate         |   |
| 10 Mbps / half duplex  |   |
| 100 Mbps / half duplex |   |
| 10 Mbps / full duplex  |   |
| 100 Mbps / full duplex | L |

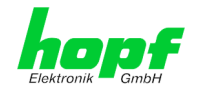

### 6.4.6.10.2 Routing

Wird das Karte/Modul nicht nur im lokalen Subnetz eingesetzt, muss eine Route konfiguriert werden.

| Conoral                              | Time        | CDC        | Alama          | Oustom        | 6044000  |                   |  |
|--------------------------------------|-------------|------------|----------------|---------------|----------|-------------------|--|
| General                              | Time        | GPS        | Aldrin         | System        | 0844MNG  | \                 |  |
| evice                                |             | Current Sy | stem Routing 1 | Table         |          |                   |  |
| Device Info                          |             | Network/   | Host           | Network Mask  | Gateway  | Network Interface |  |
| Hardware Info                        |             | 192.168.   | 100.0          | 255.255.255.0 | 0.0.0.0  | eth0              |  |
| Factory Defaults<br>Reboot Device    |             | default    |                | 0.0.0.0       | 0.0.0.0  | eth0              |  |
| <u>image Update</u>                  |             |            |                |               |          |                   |  |
| H8 Firmware Up                       | <u>date</u> |            |                |               |          |                   |  |
| Upload Certificat                    | <u>.e</u>   | User Defin | ed Routes      |               |          |                   |  |
| <u>SNMP_MIB</u><br>Configuration_Fil | es          | Network    | Routes         |               |          |                   |  |
|                                      |             | Add        | Remove         |               |          |                   |  |
| etwork                               |             | Netwo      | rk/Host        | Netw          | ork Mask | Gateway           |  |
| Host/Nameservi                       | <u>ce</u>   |            |                |               |          |                   |  |
| Network Interfac                     | CO ETHO     |            |                |               |          |                   |  |

Routen, bei denen der Gateway / Gateway-Host nicht im lokalen Subnetzbereich der Karte/Moduls ist, können nicht verwendet werden.

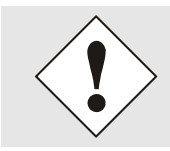

Dieses Feature ist eine erweiterte Option und kann zu Problemen im Netzwerk führen, wenn es falsch konfiguriert ist!

Im Bild oberhalb kann man jede konfigurierte Route der Basis-System Routing Table sehen, ebenso die vom Benutzer definierten Routen (User Defined Routes)

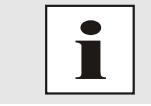

Die FG6844MNG kann nicht als Router eingesetzt werden!

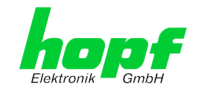

### 6.4.6.10.3 Management- / hmc Management Port / SNMP

Protokolle, die nicht gebraucht werden, sollten aus Sicherheitsgründen deaktiviert werden. Das einzige Protokoll, das nicht deaktiviert werden kann, ist der HTTP. Eine korrekt konfigurierte Karte ist immer über die Web Oberfläche erreichbar.

Wird die Sicherheit für ein Protokoll geändert (enable/disable), tritt diese Änderung sofort in Kraft.

| General                                    | Time      | GPS               | Alarm                | System | 6844MNG                | <ul> <li></li> <li></li></ul> |
|--------------------------------------------|-----------|-------------------|----------------------|--------|------------------------|----------------------------------------------------------------------------------------------------|
| Device                                     |           | Manageme          | ent Protocols        |        | SNMP                   |                                                                                                    |
| <u>Device Info</u><br><u>Hardware Info</u> |           | HTTP<br>enabled   | ~                    |        | System Location        |                                                                                                    |
| Factory Defaults<br>Reboot Device          |           | HTTPS<br>enabled  | ~                    |        | System Contact         |                                                                                                    |
| Image Update<br>H8 Firmware Up             | date      | SSH<br>enabled    | ~                    |        | SNMP Read Only Communi | ity                                                                                                    |
| <u>SNMP MIB</u><br>Configuration Fi        | les       | TELNET<br>enabled | <b>~</b>             |        | SNMP Read Write Commun | hity                                                                                                    |
| Network                                    |           | SNMP<br>enabled   | ~                    |        |                        |                                                                                                    |
| Host/Nameserv                              | <u>ce</u> | enabled           | agement Console<br>∨ |        |                        |                                                                                                    |
| Routing<br>Management                      |           | Hopf Mana         | agement Console      |        | 1                      |                                                                                                    |
|                                            |           | HMC Mana          | agement Port         |        |                        |                                                                                                    |
| Passwords                                  |           | 12000             |                      |        |                        |                                                                                                    |
| Master Passwor                             | <u>d</u>  |                   |                      |        | -                      |                                                                                                    |

Für die korrekte Operation des SNMP müssen alle Felder ausgefüllt sein. Sind nicht alle Werte bekannt, muss der Netzwerkadministrator herangezogen werden.

Bei Verwendung von SNMP-Traps ist hier das Protokoll SNMP zu aktivieren (enabled).

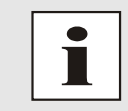

Diese Serviceeinstellungen sind global gültig! Services mit dem Status "disabled" sind von extern nicht erreichbar und werden von der Karte nicht nach außen zur Verfügung gestellt!

Die Verbindung der FG6844MNG mit der *hmc* Software geschieht standardmäßig über TCP Port 12000. Wird dieser Wert verändert, werden alle bestehenden *hmc* Verbindungen unterbrochen. Die *hmc* Software muss sich dann unter Angabe des neu konfigurierten Ports erneut verbinden.

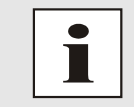

Befindet sich zwischen *hmc* Software und der Karte eine Firewall, so muss sichergestellt sein, dass der oben eingestellte Port (default 12000) für TCP freigeschaltet ist.

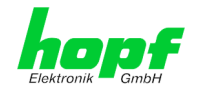

### 6.4.6.11 Passwörter (Master/Device)

Bei Passwörtern wird zwischen Groß- und Kleinschreibung unterschieden. Grundsätzlich sind alle alphanumerischen Zeichen so wie folgende Zeichen in Passwörtern erlaubt:

[]()\*-\_!\$%&/=?

(Siehe auch Kapitel 6.3.1 LOGIN und LOGOUT als Benutzer - Passwortschutz)

| Change Master Password           |  |
|----------------------------------|--|
| Current password                 |  |
| New password (min. 6 characters) |  |
|                                  |  |
| Confirm new password             |  |
|                                  |  |

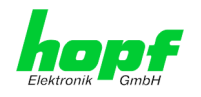

# 7 SSH- und Telnet-Basiskonfiguration

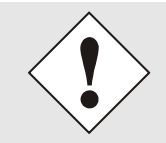

Über SSH oder Telnet ist nur eine Basiskonfiguration möglich. Die vollständige Konfiguration der FG6844MNG erfolgt nur über den WebGUI.

Die Verwendung von SSH (Port 22) oder von Telnet (Port 23) ist genauso einfach wie über **den WebGUI**. Beide Protokolle verwenden die gleiche Benutzerschnittstelle und Menüstruktur.

Die Benutzernamen und Passwörter sind gleich wie im Web und werden synchron gehalten. (siehe *Kapitel 6.3.1 LOGIN und LOGOUT als Benutzer - Passwortschutz*)

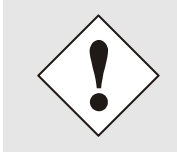

SSH erlaubt aus Sicherheitsgründen keine leeren Passwörter (dies ist aber Auslieferungszustand). Für die Verwendung von SSH muss also vorher ein Passwort über Telnet oder WebGUI gesetzt worden sein.

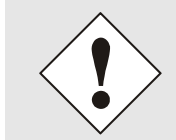

Für die Verwendung von Telnet oder SSH ist der entsprechende Service zu aktivieren (siehe *Kapitel 6.4.6.10.3 Management- / hmc Management Port / SNMP*).

| m Tera Term - 192.168.100.156 VT                                                                 | _ 🗆 🗵 |
|--------------------------------------------------------------------------------------------------|-------|
| Eile Edit Setup Control Window Help                                                              |       |
| Username: master<br>Password: *****<br>Login successful.                                         |       |
| M M GGGG TTTTTTTTT<br>MM MM G G T<br>M M M G T<br>M M M G GGGG T<br>M M G GGGG T<br>M M G GGGG T |       |
| Hopf 8029 NETWORK MANAGEMENT MODULE (c) 2008                                                     |       |
| Press Enter to continue                                                                          |       |
| Main Menu                                                                                        |       |
| 1 General<br>2 Network<br>3 Alarm<br>4 Device Info<br>0 Exit                                     |       |
| Choose a Number =>                                                                               |       |
|                                                                                                  | -     |

Die Navigation durch das Menü erfolgt durch Eingabe der jeweiligen Zahl, welche vor der Menüoption angeführt wird (wie im obigen Bild ersichtlich).

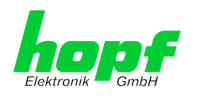

# 8 Technische Daten

| Aufbau                     |                                                  |
|----------------------------|--------------------------------------------------|
| Bauform                    | Europakarte 160 x 100 mm mit 3HE/4TE-Frontblende |
| Spannungsversorgung        |                                                  |
| interne Systemspannung Vcc | 5V DC $\pm$ 5% via System-BUS des Basissystems   |

| Temperaturbereich |                          |
|-------------------|--------------------------|
| Betrieb           | 0°C bis +50°C            |
| Lagerung          | -20°C bis +75°C          |
| Feuchtigkeit      | max. 95%, nicht betauend |

| Leistungsaufnahme                                  |                                                                                            |
|----------------------------------------------------|--------------------------------------------------------------------------------------------|
| normal Betrieb                                     | ca. 250 mA                                                                                 |
| Bootphase                                          | ca. 350 mA                                                                                 |
| LAN                                                |                                                                                            |
| Netzwerkverbindung                                 | Erfolgt über ein LAN-Kabel mit RJ45-Stecker<br>(empfohlener Leitungstyp CAT5 oder besser). |
| Request pro Sekunde                                | max. 1000 Requests                                                                         |
| Anzahl der anschließbaren Clients                  | theoretisch unbegrenzt                                                                     |
| Netzwerkinterface ETH0                             | 10/100 Base-T                                                                              |
| Ethernet-Kompatibilität                            | Version 2.0 / IEEE 802.3                                                                   |
| Isolationsspannung<br>(Netzwerk- zur System-Seite) | 1500 Vrms                                                                                  |
| MTBF                                               |                                                                                            |
| MTBF                                               | > 1.250.000 Std.                                                                           |

| CE compliant to EMC Directive 89/336/EC and Low Voltage Directive 73/23/EC |          |                               |  |
|----------------------------------------------------------------------------|----------|-------------------------------|--|
| Safety /                                                                   |          | DIN EN 60950-1:2001           |  |
| Low Voltage Directive                                                      |          | + A11 + Corrigendum           |  |
| EN 61000-6-4                                                               |          |                               |  |
| EMC (Electromagnetic                                                       |          |                               |  |
| Compatibility) / Interference In                                           | nmunity  | EN 010000-4-27-37-47-37-07-11 |  |
| EN 61000-6-2                                                               |          | EN 61000-3-2 /-3              |  |
| Radio Interference Voltage                                                 | EN 55022 | EN 55022 Class B              |  |
| Radio Interference Emission                                                | EN 55022 | EN 55022 Class B              |  |

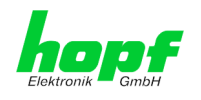

### 8.1 TCP/IP Netzwerk Protokolle

- IPv4: Dynamic Host Configuration Protocol DHCP (RFC 2131)
- http/https
- Telnet
- SSH
- SNMP

### 8.2 Konfiguration

- http/https-WebGUI (Browser Based)
- Telnet
- SSH
- Externes LAN Konfigurations-Tool
- *hopf* System Tastatur und Anzeige
- *hopf* Management Console (*hmc*)

### 8.3 Management

- http/https (status, control)
- SNMPv2c, SNMP Traps (MIB-II, Private Enterprise MIB)
- E-mail Benachrichtigung
- Syslog Messages to External Syslog Server
- Update über TCP/IP
- Fail-safe

### 8.4 Hardware

- Update
- System Management

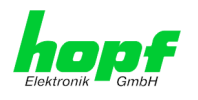

# 9

Werks-Einstellungen / Factory-Defaults Der Auslieferungszustand der FG6844MNG entspricht in der Regel den Factory-Default Einstellungen.

#### 9.1 **Netzwerk**

| Host/Nameservice                                                                                                    | Einstellung                                                                | Darstellung WebGUI                                    |
|----------------------------------------------------------------------------------------------------|----------------------------------------------------------------------------|-------------------------------------------------------|
| Hostname                                                                                                    | hopf6844RC                                                                 | hopf6844RC                                            |
| Default Gateway                                                                                                    | keine Änderung                                                             |                                                       |
| DNS 1                                                                                                    | leer                                                                       |                                                       |
| DNS 2                                                                                                    | leer                                                                       |                                                       |
| Netzwerk Interface ETH0                                                                                                    | Einstellung                                                                | WebGUI                                                |
| DHCP                                                                                                    | Systemeinstellung                                                          | Systemeinstellung                                     |
| IP                                                                                                    | Systemeinstellung                                                          | Systemeinstellung                                     |
| Netzmaske                                                                                                    | Systemeinstellung                                                          | Systemeinstellung                                     |
| Operation mode                                                                                                    | Auto negotiate                                                             | Auto negotiate                                        |
| Routing                                                                                                    | Einstellung                                                                | WebGUI                                                |
| User Defined Routes                                                                                                    | leer                                                                       |                                                       |
| Management                                                                                                    | Einstellung                                                                | WebGUI                                                |
| HTTP                                                                                                    | aktiviert                                                                  | enabled                                               |
| HTTPS                                                                                                    | deaktiviert                                                                | disabled                                              |
| SSH                                                                                                    | deaktiviert                                                                | disabled                                              |
|                                                                                                    | dountimont                                                                 | uisabieu                                              |
| TELNET                                                                                                    | deaktiviert                                                                | disabled                                              |
| TELNET<br>SNMP                                                                                                    | deaktiviert<br>deaktiviert                                                 | disabled<br>disabled<br>disabled                      |
| TELNET<br>SNMP<br>hopf Management Console hmc                                                                               | deaktiviert<br>deaktiviert<br>deaktiviert                                  | disabled<br>disabled<br>disabled                      |
| TELNET         SNMP         hopf Management Console hmc         hmc Management Port                                         | deaktiviert<br>deaktiviert<br>deaktiviert<br>12000                         | disabled<br>disabled<br>disabled<br>12000             |
| TELNET SNMP hopf Management Console hmc hmc Management Port System Location                                                 | deaktiviert<br>deaktiviert<br>deaktiviert<br>12000<br>leer                 | disabled<br>disabled<br>disabled<br>12000<br>         |
| TELNET SNMP hopf Management Console hmc hmc Management Port System Location System Contact                                  | deaktiviert<br>deaktiviert<br>deaktiviert<br>12000<br>leer<br>leer         | disabled<br>disabled<br>disabled<br>12000<br>         |
| TELNET<br>SNMP<br>hopf Management Console hmc<br>hmc Management Port<br>System Location<br>System Contact<br>Read Community | deaktiviert<br>deaktiviert<br>deaktiviert<br>12000<br>leer<br>leer<br>leer | disabled<br>disabled<br>disabled<br>12000<br><br><br> |

#### ALARM 9.2

| Syslog Konfiguration     | Einstellung      | WebGUI   |
|--------------------------|------------------|----------|
| Syslog                   | deaktiviert      | disabled |
| Server Name              | leer             |          |
| Alarm Level              | deaktiviert      | none     |
| E-mail Configuration     | Einstellung      | WebGUI   |
| E-mail Notifications     | deaktiviert      | disabled |
| SMTP Server              | leer             |          |
| Sender Address           | leer             |          |
| E-mail Addresses         | leer             |          |
| SNMP Traps Configuration | Einstellung      | WebGUI   |
| SNMP Traps               | deaktiviert      | disabled |
| Alarm Level              | deaktiviert      | none     |
| SNMP Trap Receivers      | leer             |          |
| Alarm Messages           | Einstellung      | WebGUI   |
| Alarms                   | alle deaktiviert | all none |
| Externer Alarm           | Einstellung      | WebGUI   |
| Alarms                   | alle deaktiviert | all none |

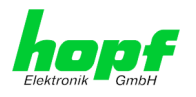

# 9.3 Digital I/O Alarms

| Digital outputs              | Einstellung                            | WebGUI                     |
|------------------------------|----------------------------------------|----------------------------|
| Active                       | alle deaktiviert                       | All not active             |
| Alarm Level                  | alle deaktiviert                       | All none                   |
| Alarm Trigger                | alle beide Falnken                     | All Both Edges             |
| Alarm State                  | alle aktiv                             | All active                 |
|                              |                                        |                            |
| Digital inputs               | Einstellung                            | WebGUI                     |
| Active                       | alle deaktiviert                       | All not active             |
| Label                        | Leer                                   |                            |
|                              | LCCI                                   |                            |
| Alarm Level                  | alle deaktiviert                       | All none                   |
| Alarm Level<br>Alarm Trigger | alle deaktiviert<br>alle beide Flanken | All none<br>All Both Edges |

### 9.4 DEVICE

| User Passwörter | Einstellung | WebGUI |
|-----------------|-------------|--------|
| Master Passwort | master      | master |
| Device Passwort | device      | device |

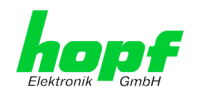

# 10 Glossar und Abkürzungen

# 10.1 Zeitspezifische Ausdrücke

| UTC                                   | Die <b>UTC-Zeit</b> (Universal Time Coordinated) wurde angelehnt an<br>die Definition der Greenwich Mean Time (GMT) vom Nullmeri-<br>dian. Während GMT astrologischen Berechnungen folgt, orien-<br>tiert sich UTC mit Stabilität und Genauigkeit am Cäsiumnormal.<br>Um diese Abweichung zu füllen, wurde die Schaltsekunde defi-<br>niert. |
|---------------------------------------|----------------------------------------------------------------------------------------------------|
| Zeitzone –<br>Timezone                | Die Erdkugel wurde ursprünglich in 24 Längssegmente oder<br>auch Zeitzonen eingeteilt. Heute gibt es jedoch mehrere Zeitzo-<br>nen die teilweise spezifisch für nur einzelne Länder gelten.                                                                                                    |
|                                       | Mit den Zeitzonen wurde berücksichtigt, dass der lokale Tag<br>und das Sonnenlicht zu unterschiedlichen Zeiten auf die einzel-<br>nen Zeitzonen treffen.                                                                                                    |
|                                       | Der Nullmeridian verläuft durch die Britische Stadt Greenwich.                                                                                                    |
| Differenzzeit                         | Differenzzeit ist die Differenz zwischen UTC und der, in der je-<br>weiligen Zeitzone gültigen, Standardzeit (Winterzeit).                                                                                                    |
|                                       | Sie wird durch die jeweils lokalen Zeitzone festgelegt.                                                                                                    |
| lokale Standardzeit                   | Standardzeit = UTC + Differenzzeit                                                                                                    |
| (Winterzeit) –<br>local Standard time | Die Differenzzeit wird durch die lokale Zeitzone und die lokalen politischen Bestimmungen festgelegt.                                                                                                    |
| Sommerzeit –                          | Der Sommerzeitoffset beträgt +01:00h.                                                                                                    |
| Daylight saving time                  | Die Sommerzeit wurde eingeführt, um den Energiebedarf eini-<br>ger Länder zu reduzieren. Dabei wird eine Stunde zur Standard-<br>zeit während der Sommermonate zugerechnet.                                                                                                    |
| Lokalzeit –<br>Local Time             | Lokal Zeit = Standardzeit, soweit in der jeweiligen Zeitzone vor-<br>handen mit Sommerzeit-/ Winterzeitumschaltung.                                                                                                    |
| Schaltsekunde –<br>leap second        | Eine Schaltsekunde ist eine in die offizielle Zeit (UTC) zusätz-<br>lich eingefügte Sekunde, um sie bei Bedarf mit der Mittleren                                                                                                    |
|                                       | Sonnenzeit (=GMT) zu synchronisieren.                                                                                                    |

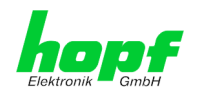

# 10.2 Abkürzungen

|        | Englisch                                                               | Deutsch                                                                              |
|--------|------------------------------------------------------------------------|--------------------------------------------------------------------------------------|
| D, DST | Daylight Saving Time                                                   | Sommerzeit                                                                           |
| ETH0   | Ethernet Interface 0                                                   | Netzwerk Schnittstelle 0                                                             |
| FW     | Firmware                                                               | Firmware                                                                             |
| GPS    | Global Positioning System                                              | Globales Positionssystem                                                             |
| HW     | Hardware                                                               | Hardware                                                                             |
| IF     | Interface                                                              | Schnittstelle                                                                        |
| IP     | Internet Protocol                                                      | Internet Protokoll                                                                   |
| LAN    | Local Area Network                                                     | Lokales Netzwerk                                                                     |
| LED    | Light Emitting Diode                                                   | Leuchtdiode                                                                          |
| NTP    | Network Time Protocol<br>(version 3: RFC 1305)                         | Netzwerk Zeit Protokoll<br>(Version 3: RFC 1305)                                     |
| NE     | Network Element                                                        | Gerät in einem<br>Telekommunikationsnetz                                             |
| OEM    | Original Equipment Manufacturer                                        | Originalgerätehersteller                                                             |
| OS     | Operating System                                                       | Betriebssystem                                                                       |
| PC     | Personal Computer                                                      | Personal Computer                                                                    |
| RFC    | Request for Comments                                                   | technische und organisatorische<br>Dokumente                                         |
| SNMP   | Simple Network Management Proto-<br>col (handled by more than 60 RFCs) | einfaches<br>Netzwerkverwaltungsprotokoll                                            |
| SNTP   | Simple Network Time Protocol (version 4: RFC 2030)                     | Netzwerk Zeit Protokoll<br>(version 4: RFC 2030)                                     |
| S, STD | Standard Time                                                          | Winterzeit / Standardzeit                                                            |
| ТСР    | Transmission Control Protocol                                          | Netzwerkprotokoll<br>http://de.wikipedia.org/wiki/Transmission_Con-<br>trol_Protocol |
| ToD    | Time of Day                                                            | Tageszeit                                                                            |
| UDP    | User Datagram Protocol                                                 | Netzwerkprotokoll<br>http://de.wikipedia.org/wiki/User_Data-<br>gram_Protocol        |
| UTC    | Universal Time Coordinated                                             | Koordinierte Weltzeit                                                                |
| WAN    | Wide Area Network                                                      | großräumiges Netz                                                                    |
| msec   | millisecond (10 <sup>-3</sup> seconds)                                 | Millisekunde (10 <sup>-3</sup> Sekunden)                                             |
| µsec   | microsecond (10 <sup>-6</sup> seconds)                                 | Mikrosekunde (10 <sup>-6</sup> Sekunden)                                             |
| ppm    | parts per million (10 <sup>-6</sup> )                                  | Teile pro Million (10 <sup>-6</sup> )                                                |

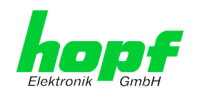

## 10.3 Definitionen

### **10.3.1 DHCP (Dynamic Host Configuration Protocol)**

Durch DHCP ist die Einbindung eines neuen Computers in ein bestehendes Netzwerk ohne weitere Konfiguration möglich. Es muss lediglich der automatische Bezug der IP-Adresse am Client eingestellt werden. Ohne DHCP sind relativ aufwendige Einstellungen nötig, neben der IP-Adresse die Eingabe weiterer Parameter wie Netzmaske, Gateway, DNS-Server. Per DHCP kann ein DHCP-Server diese Parameter beim Starten eines neuen Rechners (DHCP-Client) automatisch vergeben.

DHCP ist eine Erweiterung des BOOTP-Protokolls. Wenn ein DHCP-Server in ihrem Netzwerk vorhanden und DHCP aktiviert ist, wird automatisch eine gültige IP-Adresse zugewiesen.

Werksseitig wird die Karte mit aktiviertem DHCP ausgeliefert.

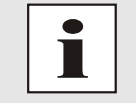

Für weitere Informationen siehe RFC 2131 Dynamic Host Configuration Protocol

### **10.3.2 SNMP (Simple Network Management Protocol)**

Das Simple Network Management Protocol (englisch für "einfaches Netzwerkverwaltungsprotokoll", kurz SNMP), ist ein Netzwerkprotokoll, das von der IETF entwickelt wurde, um Netzwerkelemente von einer zentralen Station aus überwachen und steuern zu können. Das Protokoll regelt hierbei die Kommunikation zwischen den überwachten Geräten und der Überwachungsstation. Hierzu beschreibt SNMP den Aufbau der Datenpakete, die gesendet werden können, und den Kommunikationsablauf. SNMP wurde dabei so ausgelegt, dass jedes netzwerkfähige Gerät mit in die Überwachung aufgenommen werden kann. Zu den Aufgaben des Netzwerkmanagements, die mit SNMP möglich sind, zählen:

- Überwachung von Netzwerkkomponenten.
- Fernsteuerung und Fernkonfiguration von Netzwerkkomponenten.
- Fehlererkennung und Fehlerbenachrichtigung.

Durch seine Einfachheit hat sich SNMP zum Standard entwickelt, der von den meisten Managementprogrammen unterstützt wird. SNMP Versionen 1 und 2c bieten fast keine Sicherheitsmechanismen. In der aktuellen Version 3 wurden die Sicherheitsmechanismen deutlich ausgebaut.

Mit Hilfe der Beschreibungsdateien, sogenannten MIBs (Management Information Base), sind die Managementprogramme in der Lage, den hierarchischen Aufbau der Daten jedes beliebigen SNMP-Agenten darzustellen und Werte von diesem anzufordern. Neben den in den RFCs definierten MIBs kann jeder Hersteller von Soft- oder Hardware eigene MIBs, so genannte private MIBs, definieren, die die speziellen Eigenschaften seines Produktes wiedergeben.

### 10.3.3 TCP/IP (Transmission Control Protocol / Internet Protocol)

TCP und IP werden üblicherweise gemeinsam benutzt und somit hat sich der Terminus TCP/IP als Standard für beide Protokolle eingebürgert.

IP basiert auf Netzwerkschicht 3 (Schicht 3) im OSI Schichtenmodel während TCP auf Schicht 4, der Transportschicht, basiert. Mit anderen Worten, der Ausdruck TCP/IP bezeichnet Netzwerkkommunikation, bei der der TCP Transportmechanismus verwendet wird, um Daten über IP Netze zu verteilen oder zu liefern. Als einfaches Beispiel: Web Browser benutzen TCP/IP, um mit Webservern zu kommunizieren.

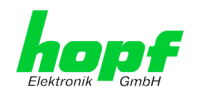

### **10.4 RFCs Auflistung**

- DHCP (RFC 2131)
- HTTP (RFC 2616)
- HTTPS (RFC 2818)
- SSH-2 (RFC 4250-4256, 4335, 4344, 4345, 4419, 4432, 4716, 5656)
- TELNET (RFC 854-861)
- SNMPv1 (RFC 1157)
- SNMPv2 (RFC 1213, RFC1901-1908)
- SYSLOG (RFC 5424)
- SMTP (RFC 5321)

### 10.5 Auflistung der verwendeten Open-Source Pakete

Software von Drittherstellern

Die *hopf* Karte 6844MNG beinhaltet zahlreiche Softwarepakete, die unterschiedlichen Lizenzbedingungen unterliegen. Für den Fall, dass die Verwendung eines Softwarepakets dessen Lizenzbedingungen verletzen sollte, wird umgehend nach schriftlicher Mitteilung dafür gesorgt, dass die zu Grunde liegenden Lizenzbedingungen wieder eingehalten werden.

Sollten die einem spezifischen Softwarepaket zu Grunde liegenden Lizenzbedingungen es vorschreiben, dass der Quellcode zur Verfügung gestellt werden muss, wird auf Anfrage das Quellcode Paket elektronisch (Email, Download etc.) zur Verfügung gestellt.

Die nachfolgende Tabelle enthält alle verwendeten Softwarepakete mit den jeweils zu Grunde liegenden Lizenzbedingungen:

| Package name       | Version      | License         | License details                                                                                                    | Patches |
|--------------------|--------------|-----------------|----------------------------------------------------------------------------------------------------|---------|
| arp-scan           | 1.9          | GPL             | v3                                                                                                    | no      |
| arptables          | 0.0.4        |                 |                                                                                                    | no      |
| at91bootstrap<br>3 | 3.8.7        |                 |                                                                                                    | no      |
| busybox            | 1.28.1       | GPL             | v2                                                                                                    | no      |
| bzip2              | 1.0.6        | BSD             |                                                                                                    | no      |
| cifs-utils         | 6.7          | GPL             | v3                                                                                                    | no      |
| ethtool            | 4.13         | GPL             | v2                                                                                                    | no      |
| libevent           | 2.1.8-stable | 3-clause<br>BSD |                                                                                                    | no      |
| libopenssl         | 1.0.2n       | Dual            | http://www.openssl.org/source/license.html                                                                                                    | no      |
| libpcap            | 1.8.1        | BSD             |                                                                                                    | no      |
| libzlib            | 1.2.11       |                 | Copyright (C) 1995-2017 Jean-loup Gailly and Mark<br>Adler<br>This software is provided 'as-is', without any express or<br>implied warranty. In no event will the authors be held<br>liable for any damages arising from the use of this<br>software.<br>Permission is granted to anyone to use this software for<br>any purpose, including commercial applications, and to<br>alter it and redistribute it freely, subject to the following<br>restrictions: | no      |

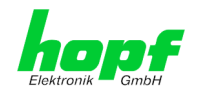

| Package name  | Version  | License   | License details                                                                                                    | Patches |
|---------------|----------|-----------|----------------------------------------------------------------------------------------------------|---------|
|               |          |           | <ol> <li>The origin of this software must not be<br/>misrepresented; you must not claim that you wrote the<br/>original software. If you use this software in a product, an<br/>acknowledgment in the product documentation would be<br/>appreciated but is not required.</li> <li>Altered source versions must be plainly marked as<br/>such, and must not be misrepresented as being the<br/>original software.</li> <li>This notice may not be removed or altered from any<br/>source distribution.</li> </ol>                                                                                                    |         |
| lighttpd      | 1.4.48   |           | Copyright (c) 2004, Jan Kneschke, incremental All rights reserved.                                                                                                    | no      |
|               |          |           | Redistribution and use in source and binary forms, with<br>or without modification, are permitted provided that the<br>following conditions are met:                                                                                                    |         |
|               |          |           | <ul> <li>Redistributions of source code must retain the above<br/>copyright notice, this list of conditions and the following<br/>disclaimer.</li> </ul>                                                                                                    |         |
|               |          |           | <ul> <li>Redistributions in binary form must reproduce the<br/>above copyright notice, this list of conditions and the<br/>following disclaimer in the documentation and/or other<br/>materials provided with the distribution.</li> </ul>                                                                                                    |         |
|               |          |           | - Neither the name of the 'incremental' nor the names of its contributors may be used to endorse or promote products derived from this software without specific prior written permission.                                                                                                    |         |
|               |          |           | THIS SOFTWARE IS PROVIDED BY THE COPYRIGHT<br>HOLDERS AND CONTRIBUTORS "AS IS" AND ANY<br>EXPRESS OR IMPLIED WARRANTIES, INCLUDING,<br>BUT NOT LIMITED TO, THE IMPLIED WARRANTIES<br>OF MERCHANTABILITY AND FITNESS FOR A<br>PARTICULAR PURPOSE ARE DISCLAIMED. IN NO<br>EVENT SHALL THE COPYRIGHT OWNER OR<br>CONTRIBUTORS BE LIABLE FOR ANY DIRECT,<br>INDIRECT, INCIDENTAL, SPECIAL, EXEMPLARY, OR<br>CONSEQUENTIAL DAMAGES (INCLUDING, BUT NOT<br>LIMITED TO, PROCUREMENT OF SUBSTITUTE<br>GOODS OR SERVICES; LOSS OF USE, DATA, OR<br>PROFITS; OR BUSINESS INTERRUPTION) HOWEVER<br>CAUSED AND ON ANY THEORY OF LIABILITY,<br>WHETHER IN<br>CONTRACT, STRICT LIABILITY, OR TORT<br>(INCLUDING NEGLIGENCE OR OTHERWISE)<br>ARISING IN ANY WAY OUT OF THE USE OF THIS<br>SOFTWARE, EVEN IF ADVISED OF THE POSSIBILITY<br>OF SUCH DAMAGE. |         |
| linux         | 4.8.6    | GPL       | v2                                                                                                    | no      |
| linux-headers | 4.8.6    | GPL       | V2                                                                                                    | no      |
| IZO mtd       | 2.10     | GPL       | V2                                                                                                    | no      |
| netsnmn       | 5.7.3    | BSD       | vz                                                                                                    | no      |
| netoninp      | 5.1.5    | (mehrere) |                                                                                                    | 10      |
| ntp           | 4.2.8p11 |           | Copyright (c) University of Delaware 1992-2011<br>Permission to use, copy, modify, and distribute this<br>software and its documentation for any purpose with or<br>without fee is hereby granted, provided that the above<br>copyright notice appears in all copies and that both the<br>copyright notice and this permission notice appear in<br>supporting documentation, and that the name University<br>of Delaware not be used in advertising or Publicity<br>pertaining to distribution of the software without specific,<br>written prior permission. The University of Delaware                                                                                                    | yes     |

LAN Management Karte/Modul 6844MNG- V08.00

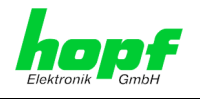

| Package name | Version                                              | License                           | License details                                                                                                    | Patches |
|--------------|------------------------------------------------------|-----------------------------------|----------------------------------------------------------------------------------------------------|---------|
|              |                                                      |                                   | makes no representations about the suitability this<br>software for any purpose. It is provided "as is" without<br>express or implied warranty. |         |
| openssh      | 7.6p1                                                | BSD                               |                                                                                                    | no      |
| pcre         | 8.41                                                 | BSD                               |                                                                                                    | no      |
| pps-tools    | 47333f24af8<br>78f67ce480<br>22e8af1641<br>9713aa1ac | GPL                               | v2                                                                                                    | no      |
| uboot        | 2016.09.01                                           | GPL                               | v2+                                                                                                    | no      |
| uboot-tools  | 2018.01                                              | GPL                               | v2+                                                                                                    | no      |
| uclibc       | 1.0.28                                               | GPL                               | v2                                                                                                    | no      |
| util-linux   | 2.31.1                                               | GPLv2+<br>GPLv2<br>LGPLv2+<br>BSD |                                                                                                    | no      |
| zip          | 3.0                                                  |                                   | Copyright (c) 1990-2007 Info-ZIP. All rights reserved.                                                                                          | no      |

For the purposes of this copyright and license, "Info-ZIP" is defined as the following set of individuals:

Mark Adler, John Bush, Karl Davis, Harald Denker, Jean-Michel Dubois, Jean-loup Gailly, Hunter Goatley, Ed Gordon, Ian Gorman, Chris Herborth, Dirk Haase, Greg Hartwig, Robert Heath, Jonathan Hudson, Paul Kienitz, David Kirschbaum, Johnny Lee, Onno van der Linden, Igor Mandrichenko, Steve P. Miller, Sergio Monesi, Keith Owens, George Petrov, Greg Roelofs, Kai Uwe Rommel, Steve Salisbury, Dave Smith, Steven M. Schweda, Christian Spieler, Cosmin Truta, Antoine Verheijen, Paul von Behren, Rich Wales, Mike White.

This software is provided "as is," without warranty of any kind, express or implied. In no event shall Info-ZIP or its contributors be held liable for any direct, indirect, incidental, special or consequential damages arising out of the use of or inability to use this software.

Permission is granted to anyone to use this software for any purpose, including commercial applications, and to alter it and redistribute it freely, subject to the above disclaimer and the following restrictions:

1. Redistributions of source code (in whole or in part) must retain the above copyright notice, definition, disclaimer, and this list of conditions.

2. Redistributions in binary form (compiled executables and libraries) must reproduce the above copyright notice, definition, disclaimer, and this list of conditions in documentation and/or other materials provided with the distribution. The sole exception to this condition is redistribution of a standard UnZipSFX binary (including SFXWiz) as part of a self-extracting archive; that is permitted without inclusion of this license, as long as the normal SFX banner has not been removed from the binary or disabled.

3. Altered versions--including, but not limited to, ports to new operating systems, existing ports with new graphical interfaces, versions with modified or added functionality, and dynamic, shared, or static library versions not from Info-ZIP--must be plainly marked as such and must not be misrepresented as being the original source or, if binaries, compiled from the original source. Such altered versions also must not be misrepresented as being Info-ZIP releases--including, but not limited to, labeling of the altered versions with the

LAN Management Karte/Modul 6844MNG - V08.00 hopf Elektronik GmbH Nottebohmstr. 41 • D-58511 Lüdenscheid • Tel.: +49 (0)2351 9386-86 • Fax: +49 (0)2351 9386-93 • Internet: http://www.hopf.com • E-Mail: info@hopf.com

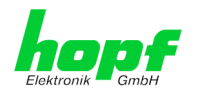

| Package name Version | License | License details                                                                                                    | Patches |
|----------------------|---------|----------------------------------------------------------------------------------------------------|---------|
|                      |         | names "Info-ZIP" (or any variation thereof, including, but<br>not limited to, different capitalizations), "Pocket UnZip,"<br>"WiZ" or "MacZip" without the explicit permission of Info-<br>ZIP. Such altered versions are further prohibited from<br>misrepresentative use of the Zip-Bugs or Info-ZIP e-mail<br>addresses or the Info-ZIP URL(s), such as to imply Info-<br>ZIP will provide support for the altered versions. |         |
|                      |         | 4. Info-ZIP retains the right to use the names "Info-<br>ZIP," Zip," "UnZip," "UnZipSFX," "WiZ," "Pocket UnZip,"<br>"Pocket Zip," and "MacZip" for ist own source and binary<br>releases.                                                                                                    |         |